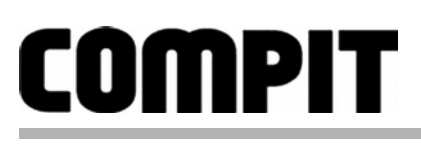

# Instrukcja obsługi i instalacji R470 one / R470p / R470n

do wersji programu u5.x, wydanie 3, 2017-05-26

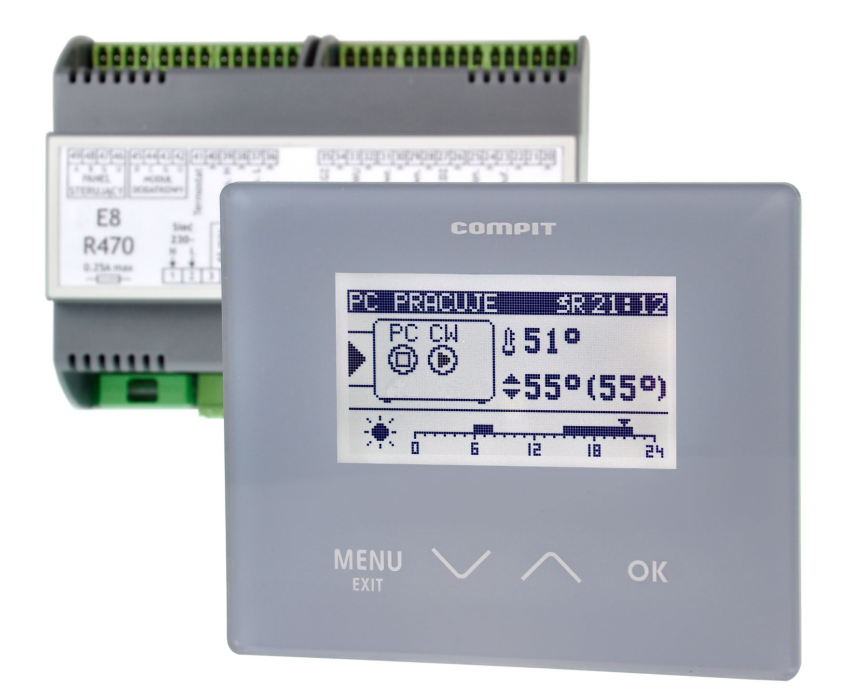

# REGULATOR POMPY CIEPŁA POWIETRZNEJ LUB GRUNTOWEJ

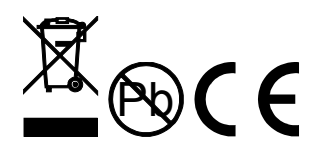

# Spis treści

| 1 Opis regulatora                                        | 4          |
|----------------------------------------------------------|------------|
| 1.1 Przykładowe schematy obsługiwanych instalacji        | 6          |
| 2 Obsługa regulatora                                     | 13         |
| 2.1 Panel R470 one - znaczenie klawiszy                  | 13         |
| 2.2 Panel R470p - znaczenie klawiszy                     | 14         |
| 2.3 R470N - znaczenie klawiszy                           | 15         |
| 2.4 Ekran główny                                         | 16         |
| 2.4.1 Konfiguracja bez bufora                            | 16         |
| 2.4.2 Konfiguracja z buforem                             | 17         |
| 2.4.3 Konfiguracja z dołączaniem kotła pomocniczego      | 17         |
| 2.5 Ustawianie temperatury zadanej pompy ciepła / bufora | 18         |
| 2.6 Wykres zmian temperatury zewnętrznej                 | 18         |
| 2.7 Mieszacz 1 - ekran i ustawianie                      | 19         |
| 2.8 Mieszacz 2 - ekran i ustawianie                      | 19         |
| 2.9 Ekran CWU                                            | 20         |
| 2.9.1 Ustawianie temperatury zadanej CWU                 | 20         |
| 3 Menu                                                   | 21         |
| 3.1 Off/auto/eko                                         | 22         |
| 3.2 Zima/Lato/Chłodzenie                                 | 22         |
| 3.3 Ogrzewanie                                           | 22         |
| 3.3.1 Praca C.O                                          | 22         |
| 3.3.2 Obniżenie C.O                                      | 22         |
| 3.3.3 Wyłącz. Termostatem                                | 23         |
| 3.3.4 Praca pogodowa C.O                                 | 23         |
| 3.3.5 Charakterystyka pog                                | 23         |
| 3.3.6 Harmonogram.                                       | 23         |
| 3.4 CWU                                                  | 23         |
| 3.4.1 Tryb pracy                                         | 23         |
| 3.4.2 Obniżenie                                          | 23         |
| 3.4.3 Harmonogram                                        | 23         |
| 3.4.4 Cyrkulacja                                         | 24         |
| 3.4.4.1 Tryb pracy                                       | 24         |
| 3.4.4.2 Czas pracy                                       | 24         |
| 3.4.4.3 Czas przerwy                                     | 24         |
| 3.5 Mieszacz 1                                           | 24         |
| 3.5.1 Praca mieszacza                                    | 24         |
| 3.5.2 Wyłacz. termostatem                                | 25         |
| 3.5.3 Praca pogodowa                                     | 25         |
| 3.5.4 Charakterystyka pogodowa.                          |            |
| 3.5.5 Harmonogram                                        | 25         |
| 3.6 Mieszacz 2                                           | 25         |
| 3.7 Ustawienia                                           | 25         |
| 3.7.1 Data i czas                                        | 25         |
| 3.7.2 Svgnał awarii                                      | 25         |
| 3.7.3 Svgnat klawiatury                                  | 25         |
| 3.7.4 Kontrast                                           |            |
| 3 8 SERWIS                                               | 26         |
| 3.9 TFST                                                 | 28         |
| 3 10 Rejestr zdarzeń                                     | 28         |
| 3 11 l iczniki                                           | 28         |
| 3 12 l iczniki SPR                                       | 28         |
| 4 Działanie regulatora                                   | 20         |
| 4 1 Sterowanie praca pompy cienła                        |            |
| 4.2 Sterowanie pompa C.O. (nompa górnego źródła)         | ,. 27      |
| 4.2 1 MENII / Serwis / Objeg ogrzewania = PODł OGA       | ₹ <u>۲</u> |
| 4.2.1 MENO / Serwis / Objeg ogrzewania - I OblogA        | ⊃0         |
|                                                          |            |

| 4.2.3 MENU / Serwis / Obieg ogrzewania = GRZEJNIKI   |  |
|------------------------------------------------------|--|
| 4.3 Praca pogodowa                                   |  |
| 5 Montaż i instalacja                                |  |
| 5.1 Informacje ogólne                                |  |
| 5.2 Czujniki i ich montaż                            |  |
| 5.3 Moduł wykonawczy R470 E8                         |  |
| 5.4 Panel sterujący R470p                            |  |
| 5.5 Panel sterujący R470 one                         |  |
| 5.6 Panel sterujący R470n                            |  |
| 5.7 Moduł rozszerzający H2                           |  |
| 5.7.1 Schemat wyprowadzeń                            |  |
| 5.7.2 Znaczenie kontrolek                            |  |
| 5.7.3 Konfiguracja                                   |  |
| 5.8 Moduł mieszacza R803BB                           |  |
| 5.8.1 Schemat podłączenia                            |  |
| 5.8.2 Konfiguracja regulatora do współpracy z R803BB |  |
| 5.9 Podłączenie NANO one                             |  |
| 6 Dane techniczne                                    |  |
|                                                      |  |

# 1 Opis regulatora

Regulator pompy ciepła **R470** jest nowoczesnym urządzeniem przeznaczonym do sterowania powietrzną lub gruntową pompą ciepła, cechującym się przejrzystym interfejsem użytkownika z wyświetlaczem graficznym, intuicyjną i łatwą obsługą, wysoką niezawodnością i jakością wykonania. Regulator steruje pracą sprężarki, pomp obiegowych, 2 mieszaczy oraz biwalentnych źródeł ciepła np: grzałek, lub kotłów. Obsługuje instalację ciepłej wody użytkowej (CWU) wraz z pompą cyrkulacyjną (sterowanie pompą cyrkulacyjną wymaga zastosowania modułu R803BB, lub modułu MC-1). Można go zastosować do instalacji zarówno z buforem jak i bez bufora. Obsługuje dwa obiegi grzewcze (CO) wyposażone w zawory mieszające i pompy. Każdy obieg grzewczy wymaga zastosowania modułu rozszerzającego R803BB.

- Realizowane✓Sterowanie powietrzną lub gruntową pompą ciepła zapewniającefunkcje:właściwe sekwencje uruchamiania i zatrzymywania poszczególnych<br/>urządzeń:
  - sprężarka
  - pompa dolnego źródła / wentylator
  - zawór rozmrażania
  - pompa górnego źródła
  - zawór rozdzielający CO/CWU
  - biwalentne źródło ciepła dla obiegu głównego
  - biwalentne źródło ciepła dla obiegu CWU
  - Współpraca z buforem regulator jest przygotowany do sterowania instalacjami wyposażonymi w bufor CO.
  - Sterowanie rozmrażaniem parownika regulator sterując powietrzną pompą ciepła przeprowadza cykle rozmrażania, także z wykorzystaniem odwrócenia obiegu freonowego.
  - Wbudowany zegar pozwalający na dobowe sterowanie obniżeniami temperatur w obiegach, co wpływa na oszczędniejsze ogrzewanie (np praca w drugiej taryfie).
  - Sterowanie zaworem mieszającym regulator za pomocą dodatkowych modułów R803BB ma możliwość sterowania 2 obiegami z zaworem mieszającym.
  - Sterowanie ładowaniem zasobnika CWU regulator automatycznie utrzymuje temperaturę zasobnika ciepłej wody użytkowej na zadanym przez użytkownika poziomie.

- Priorytet ładowania CWU funkcja pozwala na szybsze podgrzanie zasobnika CWU.
- Sterowanie pompą cyrkulacyjną CWU pozwala zaoszczędzić energie załączając pompę cyrkulacyjną tylko w zaprogramowanych godzinach (funkcja wymaga zastosowania modułu pompy cyrkulacyjnej MPC lub R803BB).
- ✓ Funkcja ANTY-LEGIONELLA pozwala na steryzlizację zbiornika CWU.
- Współpraca z termostatem pokojowym praca z termostatem zwiększa ekonomikę użytkowania kotła, chroni dom przed zbyt wysoką temperaturą a poprzez wyłączanie pompy CO ogranicza zużycie energii elektrycznej.
- Obsługa protokołu C14 umożliwia wymianę informacji pomiędzy wieloma urządzeniami podłączonymi do tej samej sieci, oraz umożliwia podłączenie regulatora przez odpowiedni modem do sieci INTERNET.
- Współpraca z NANO PLUS- zaawansowanym panelem odczytowym i sterującym.

#### Panele NANO - więcej niż termostat!

- Wbudowana funkcjonalność cyfrowego termostatu pokojowego
- Program dobowy i tygodniowy
- Odczyty stanu kotła temperatury i alarmy
- Zdalne programowanie temperatury kotła
- Współpraca z regulatorami mieszaczy, pomp ciepła i solarów pozwalająca na odczyt temperatur i zdalne programowanie podstawowych parametrów
- Automatyczny powrót do pracy po zaniku zasilania po powrocie napięcia regulator wznawia pracę w trybie w jakim znajdował się przed zanikiem zasilania.
- Wybiegi posezonowe pomp (ANTYSTOP) funkcja ochronna zapobiegająca zablokowaniu pomp wskutek odkładania się na nich osadów i zanieczyszczeń.

# 1.1 Przykładowe schematy obsługiwanych instalacji

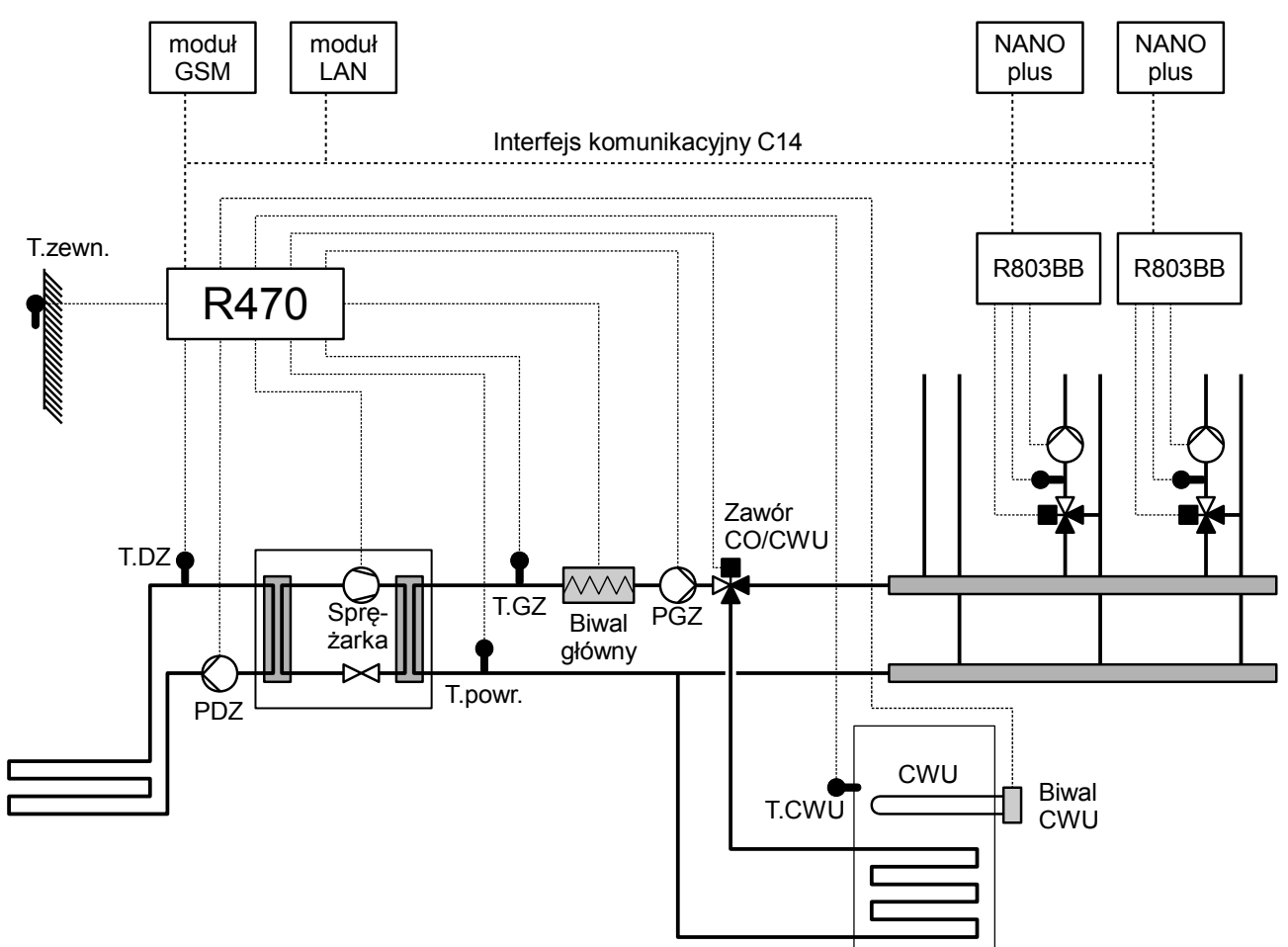

Ilustracja 1: Przykładowy schemat instalacji z gruntową pompą ciepła. Parametr MENU/SERWIS/Obieg ogrzewania = GRZEJNIKI, parametr MENU/SERWIS/Układ pracy pomp = ROZDZIELACZ CO/CWU

T.zewn - czujnik temperatury powietrza - zewnętrzny.

T.DZ - czujnik temperatury dolnego źródła.

T.GZ - czujnik temperatury górnego źródła.

T.CWU - czujnik temperatury ciepłej wody użytkowej.

PDZ - pompa dolnego źródła.

PGZ - pompa górnego źródła.

Zawór CO/CWU - zawór rozdzielający CO/CWU.

R803BB - moduł rozszerzający przeznaczony do sterowania obwodem mieszacza.

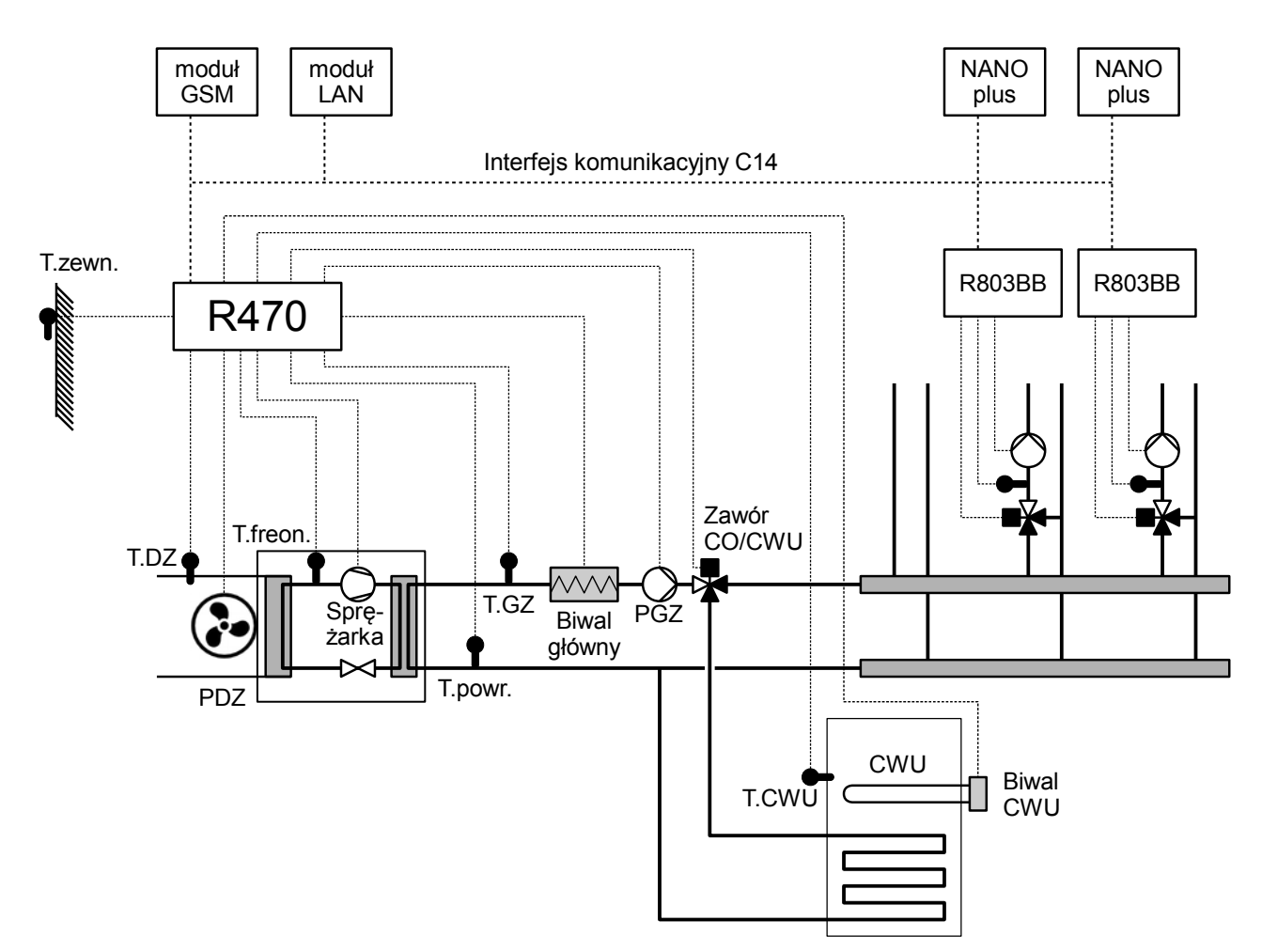

Ilustracja 2: Przykładowy schemat instalacji z powietrzną pompą ciepła. Parametr MENU/SERWIS/Obieg ogrzewania = GRZEJNIKI, parametr MENU/SERWIS/Układ pracy pomp = ROZDZIELACZ CO/CWU

T.zewn - czujnik temperatury powietrza - zewnętrzny.

T.DZ - czujnik temperatury dolnego źródła.

T.GZ - czujnik temperatury górnego źródła.

T.CWU - czujnik temperatury ciepłej wody użytkowej.

T.freon - czujnik temperatury freonu.

PDZ - wentylator dolnego źródła.

PGZ - pompa górnego źródła.

Zawór CO/CWU - zawór rozdzielający CO/CWU.

R803BB - moduł rozszerzający przeznaczony do sterowania obwodem mieszacza.

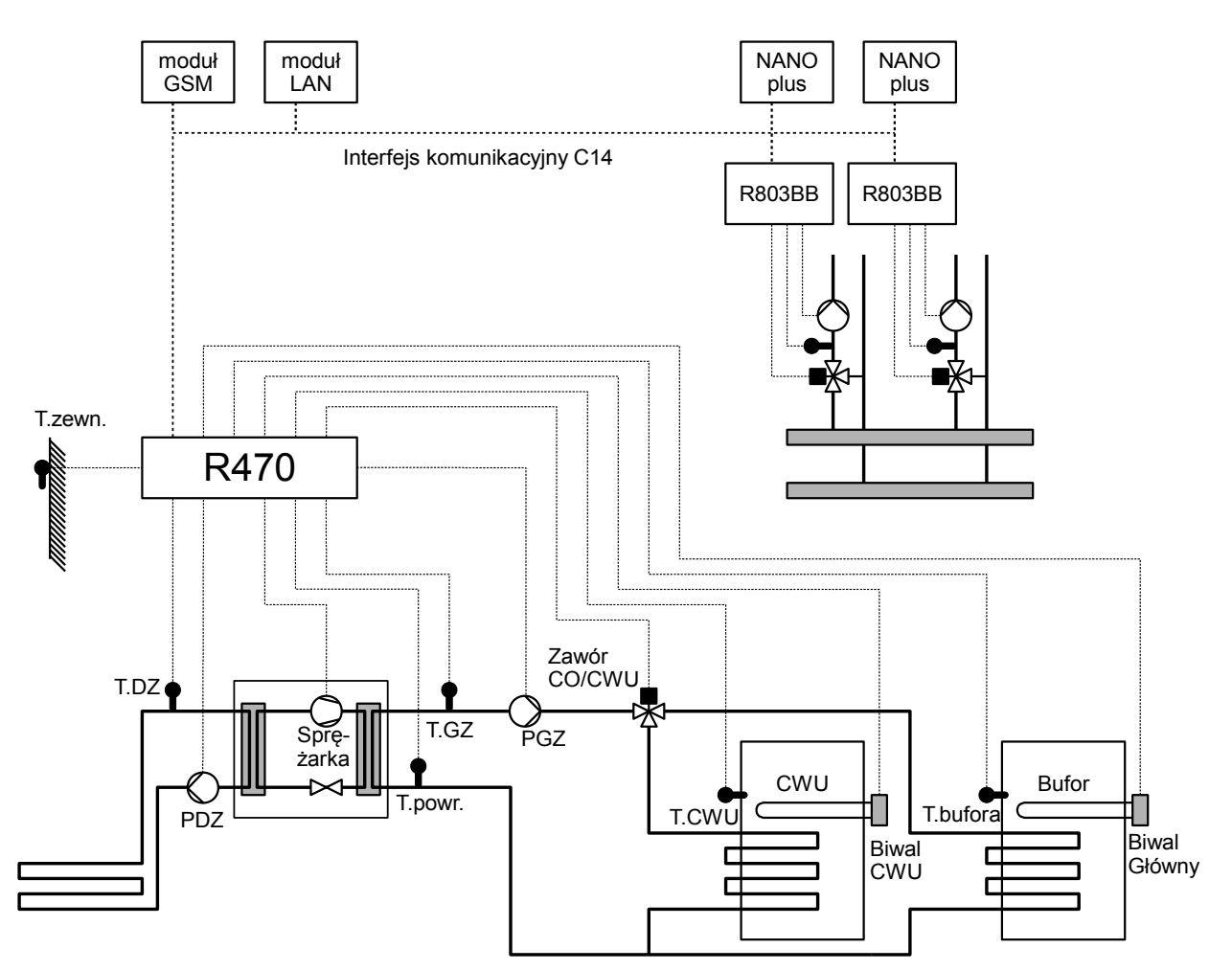

Ilustracja 3: Przykładowy schemat instalacji z gruntową pompą ciepła. Parametr MENU/SERWIS/Obieg ogrzewania = BUFOR, parametr MENU/SERWIS/Układ pracy pomp = ROZDZIELACZ CO/CWU

T.zewn - czujnik temperatury powietrza - zewnętrzny.

T.DZ - czujnik temperatury dolnego źródła.

T.GZ - czujnik temperatury górnego źródła.

T.CWU - czujnik temperatury ciepłej wody użytkowej.

T.powr. - czujnik temperatury powrotu.

T.freon - czujnik temperatury freonu.

T.bufora - czujnik temperatury bufora.

PDZ - wentylator dolnego źródła.

PGZ - pompa górnego źródła.

Zawór CO/CWU - zawór rozdzielający CO/CWU.

R803BB - moduł rozszerzający przeznaczony do sterowania obwodem mieszacza.

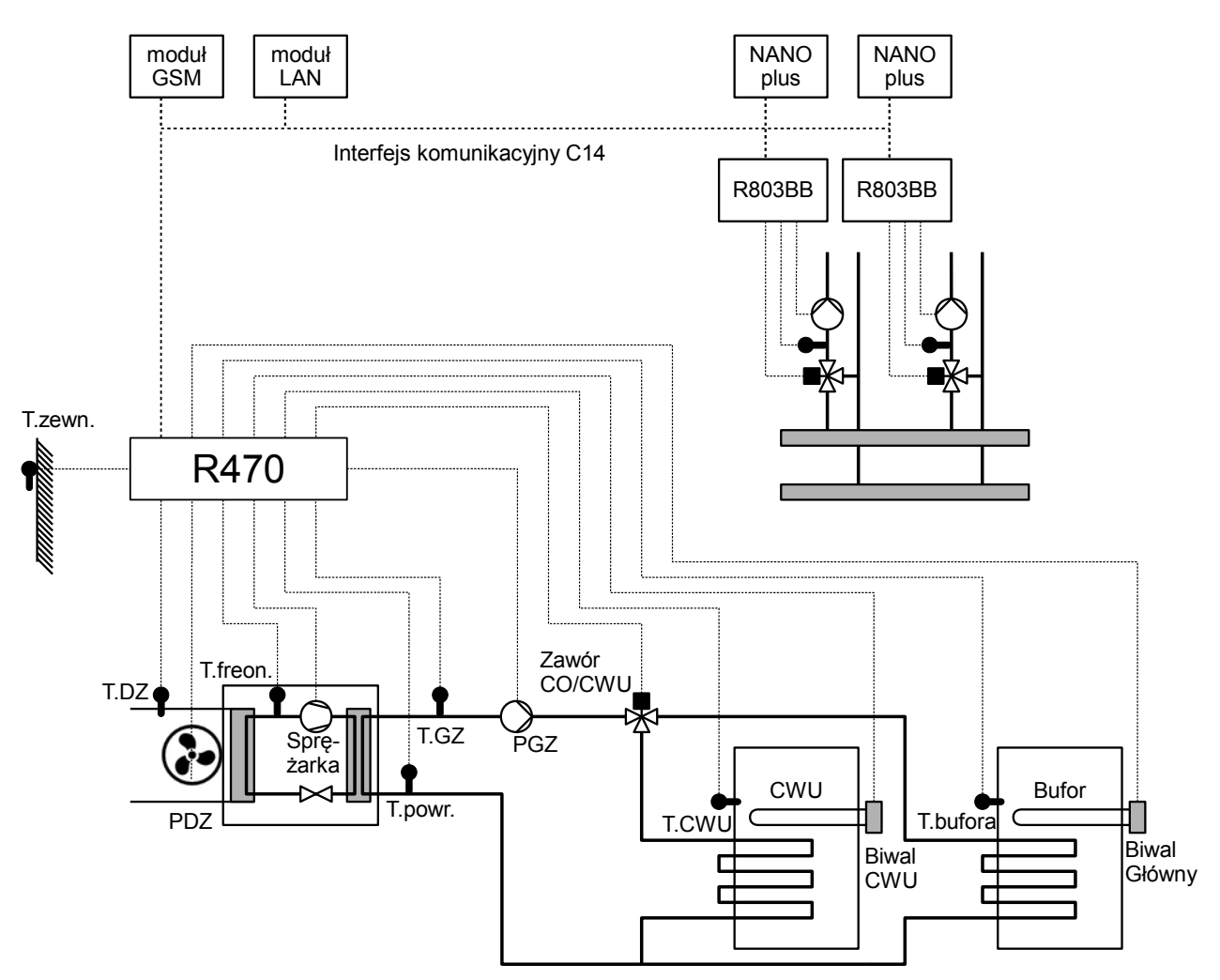

Ilustracja 4: Przykładowy schemat instalacji z powietrzną pompą ciepła. Obiegi z zaworami mieszającymi są zasilane z bufora. Parametr MENU/SERWIS/Obieg ogrzewania = BUFOR, parametr MENU/SERWIS/Układ pracy pomp = ROZDZIELACZ CO/CWU

T.zewn - czujnik temperatury powietrza - zewnętrzny.

T.DZ - czujnik temperatury dolnego źródła.

T.GZ - czujnik temperatury górnego źródła.

T.CWU - czujnik temperatury ciepłej wody użytkowej.

T.powr. - czujnik temperatury powrotu.

T.freon - czujnik temperatury freonu.

T.bufora - czujnik temperatury bufora.

PDZ - wentylator dolnego źródła.

PGZ - pompa górnego źródła.

Zawór CO/CWU - zawór rozdzielający CO/CWU.

R803BB - moduł rozszerzający przeznaczony do sterowania obwodem mieszacza.

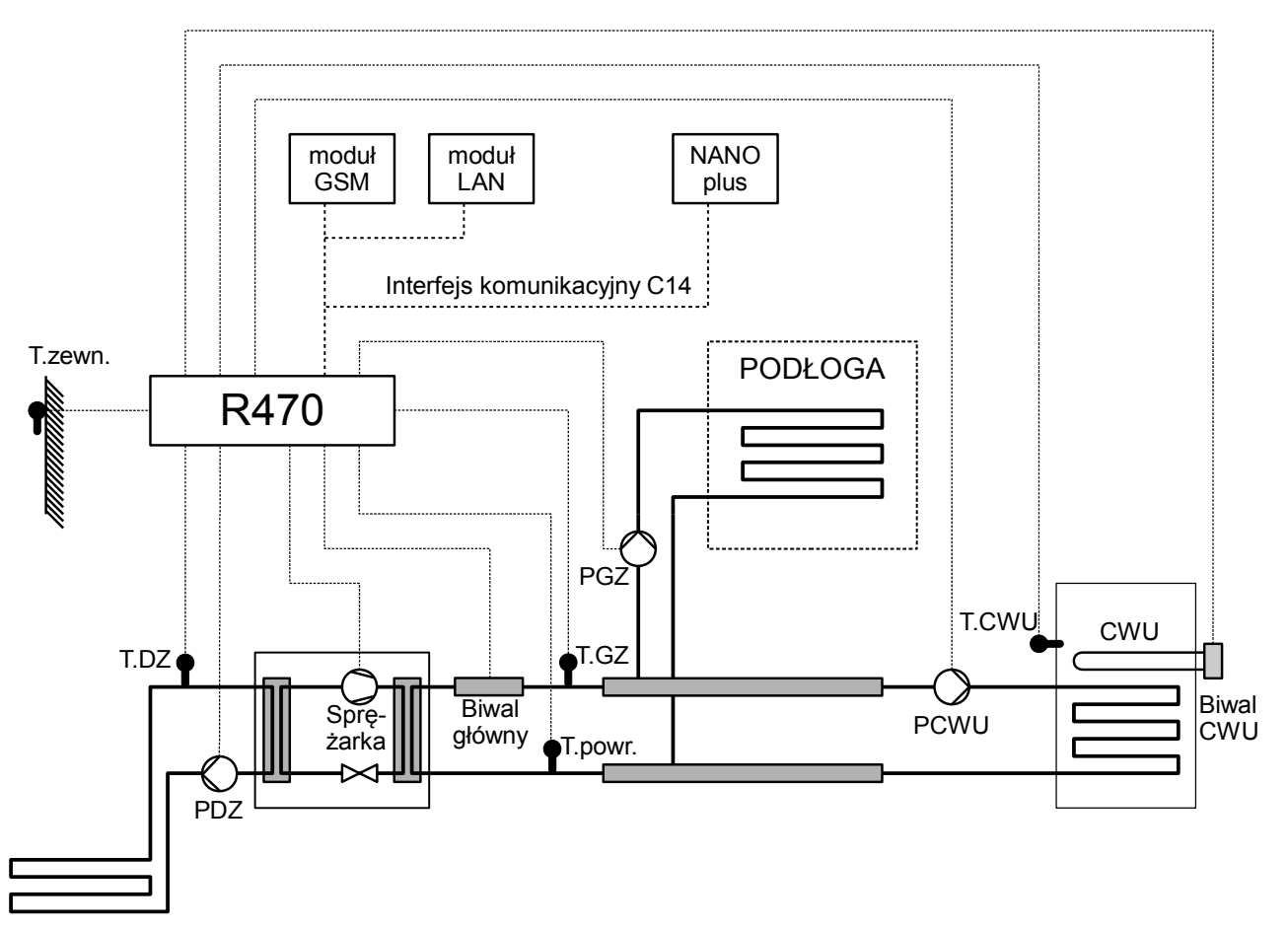

Ilustracja 5: Przykładowy schemat instalacji z gruntową pompa ciepła. Parametr MENU/SERWIS/Obieg ogrzewania = PODŁOGA, parametr MENU/SERWIS/Układ pracy pomp = POMPY CO i CWU

T.zewn - czujnik temperatury powietrza - zewnętrzny.

T.DZ - czujnik temperatury dolnego źródła.

T.GZ - czujnik temperatury górnego źródła.

T.CWU - czujnik temperatury ciepłej wody użytkowej.

T.powr. - czujnik temperatury powrotu.

PDZ - pompa dolnego źródła.

PGZ - pompa górnego źródła.

PCWU - pompa ładująca zasobnik CWU.

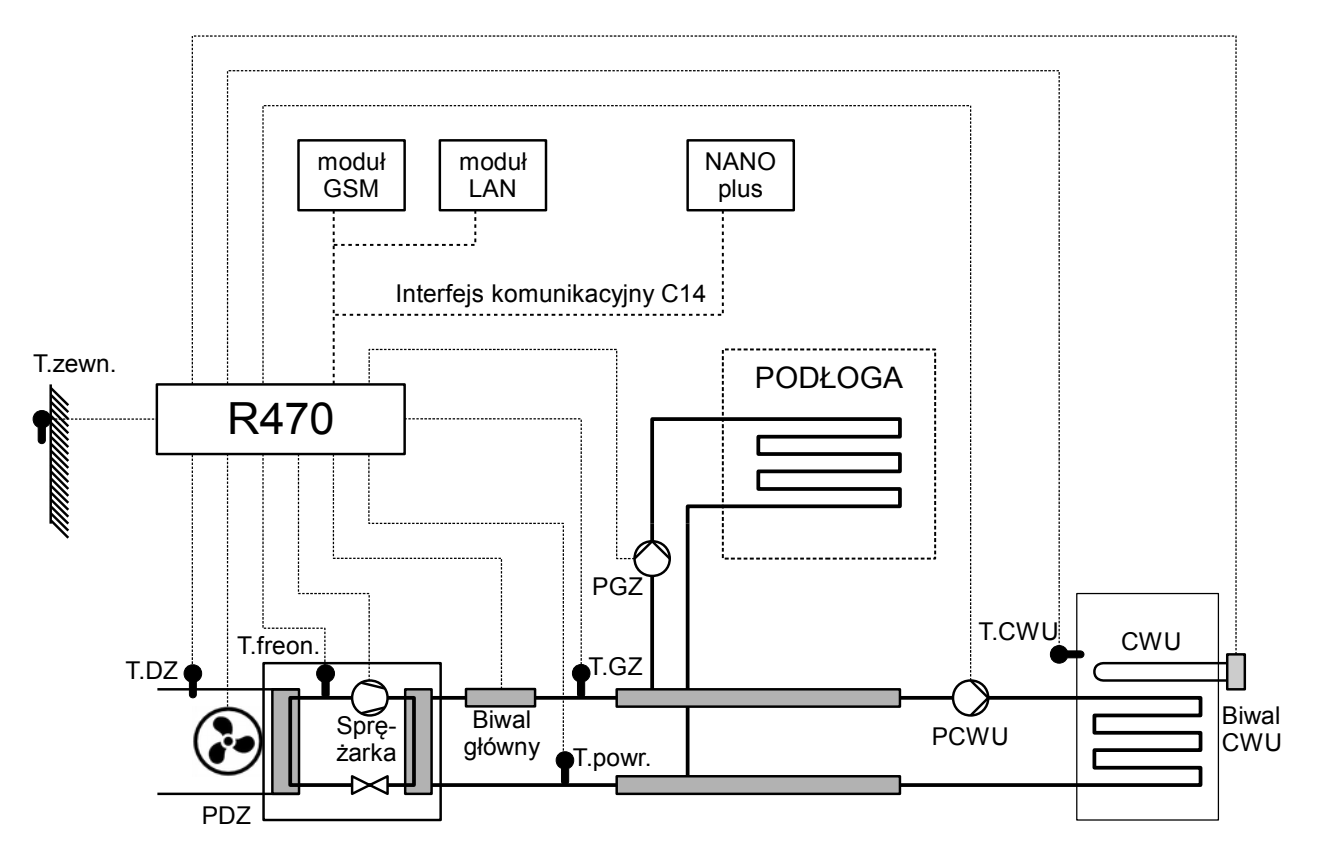

Ilustracja 6: Przykładowy schemat instalacji z powietrzną pompą ciepła. Parametr MENU/SERWIS/Obieg ogrzewania = PODŁOGA, parametr MENU/SERWIS/Układ pracy pomp = POMPY CO i CWU.

T.zewn - czujnik temperatury powietrza - zewnętrzny.

T.DZ - czujnik temperatury dolnego źródła.

T.GZ - czujnik temperatury górnego źródła.

T.CWU - czujnik temperatury ciepłej wody użytkowej.

T.powr. - czujnik temperatury powrotu.

T.freon - czujnik temperatury freonu.

PDZ - wentylator dolnego źródła.

PGZ - pompa górnego źródła.

PCWU - pompa ładująca zasobnik CWU.

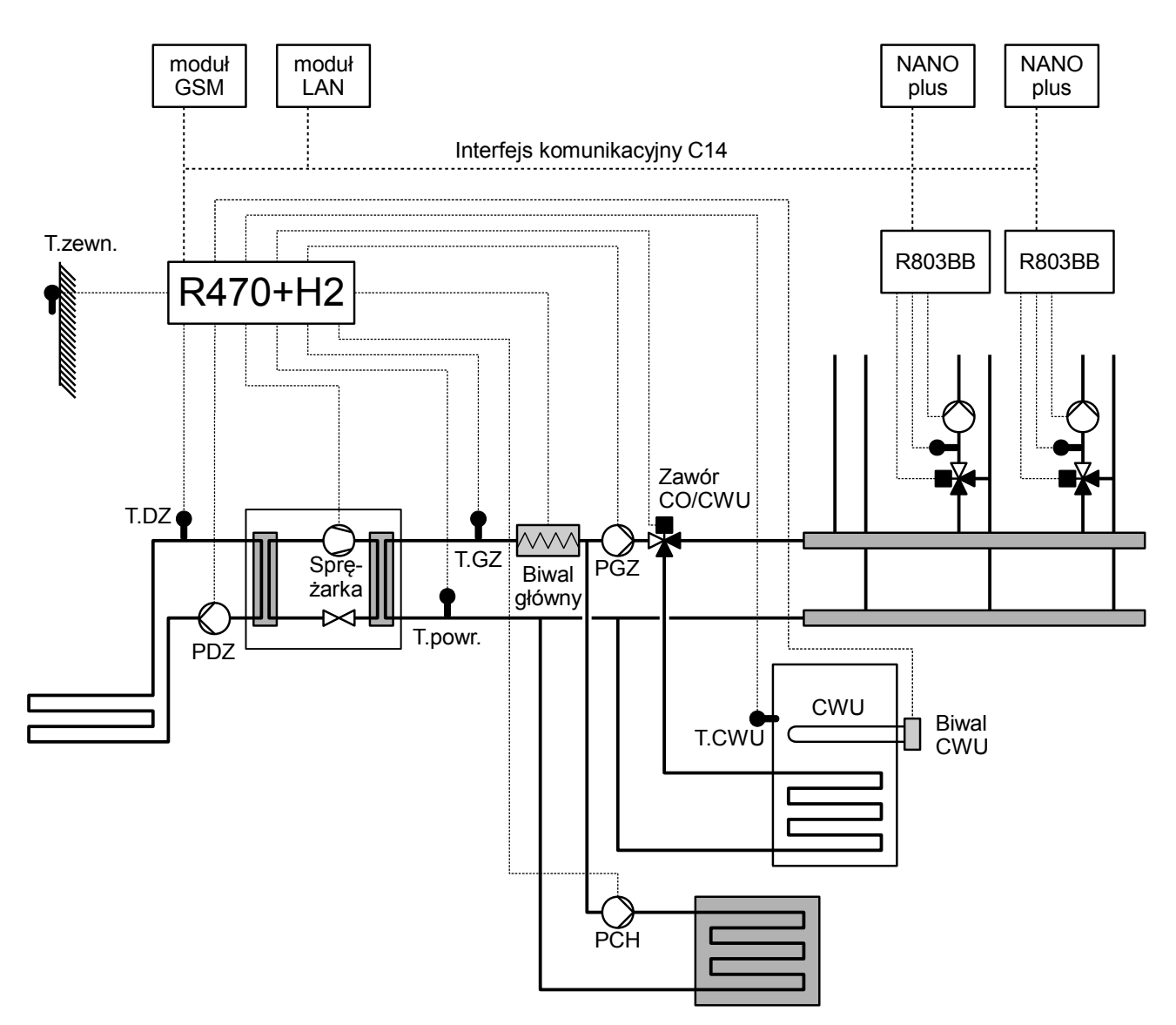

Ilustracja 7: Przykładowy schemat instalacji z gruntową pompą ciepła z obsługą obiegu chłodzącego. Parametr MENU/SERWIS/Obieg ogrzewania = GRZEJNIKI, parametr MENU/SERWIS/Układ pracy pomp = ZAWÓR CO/CWU.

| T.zewn - czujnik temperatury powietrza -   | PDZ - pompa dolnego źródła.          |
|--------------------------------------------|--------------------------------------|
| zewnętrzny.                                | PGZ - pompa górnego źródła.          |
| T.DZ - czujnik temperatury dolnego źródła. | PCH - pompa obiegu chłodzenia.       |
| T.GZ - czujnik temperatury górnego źródła. | NANO plus - cyfrowy moduł pokojowy z |
| T.CWU - czujnik temperatury ciepłej wody   | obsługą protokołu C14.               |
| użytkowej.                                 |                                      |
| T.powr czujnik temperatury powrotu.        |                                      |
|                                            |                                      |

T.freon - czujnik temperatury freonu.

# 2 Obsługa regulatora

# 2.1 Panel R470 one - znaczenie klawiszy

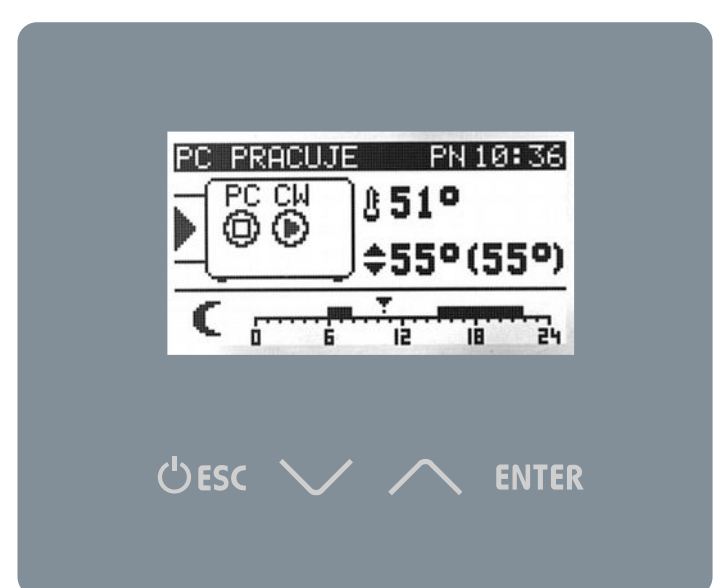

| (')ESC     | Naciśnięcie tego klawisza kiedy wyświetlany jest ekran główny powoduje            |  |  |  |  |  |
|------------|-----------------------------------------------------------------------------------|--|--|--|--|--|
|            | wyświetlenie MENU. Ponowne naciśnięcie przywraca wyświetlanie ekranu              |  |  |  |  |  |
|            | podstawowego.                                                                     |  |  |  |  |  |
|            | Jeżeli jest edytowany parametr, to naciśnięcie tego klawisza powoduje wyjście     |  |  |  |  |  |
|            | z trybu edycji.                                                                   |  |  |  |  |  |
|            | Jeżeli jest wyświetlane podmenu, to naciśnięcie tego klawisza powoduje powrót do  |  |  |  |  |  |
|            | menu.                                                                             |  |  |  |  |  |
|            | Jeżeli jest wyświetlany ekran informacyjny, to naciśnięcie tego klawisza pododuje |  |  |  |  |  |
|            | wyświetlenie ekranu podstawowego.                                                 |  |  |  |  |  |
| $\wedge$   | Poruszanie się w górę menu. W trybie edycji zwiększanie nastawianej wartości.     |  |  |  |  |  |
| $\searrow$ | Poruszanie się w dół menu. W trybie edycji zmniejszanie nastawianej wartości.     |  |  |  |  |  |
| ENTER      | Jeżeli wyświetlany jest ekran podstawowy, to naciśnięcie tego klawisza powoduje   |  |  |  |  |  |
|            | przejście w tryb nastawiania temperatury zadanej.                                 |  |  |  |  |  |
|            | Jeżeli wyświetlane jest MENU, to naciśnięcie tego klawisza powoduje przejśćie do  |  |  |  |  |  |
|            | podmenu.                                                                          |  |  |  |  |  |
|            | Jeżeli wyświetlane jest podmenu, to naciśnięcie tego klawisza powoduje przejście  |  |  |  |  |  |
|            | w tryb edycji.                                                                    |  |  |  |  |  |

# 2.2 Panel R470p - znaczenie klawiszy

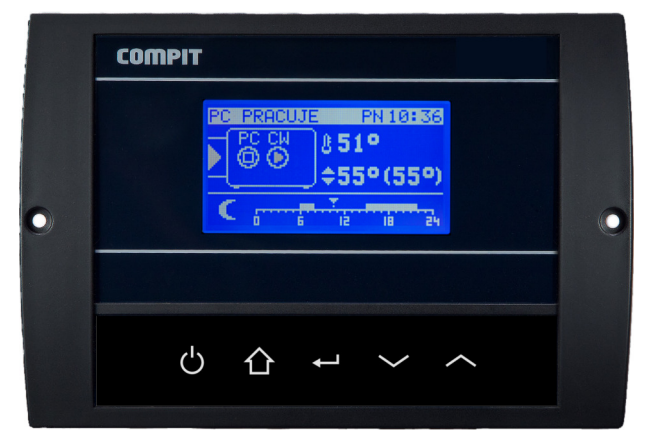

|              | Naciśnięcie tego klawisza kiedy wyświetlany jest ekran główny powoduje           |  |  |  |  |  |
|--------------|----------------------------------------------------------------------------------|--|--|--|--|--|
| $\mathbf{O}$ | wyświetlenie menu wyboru trybu pracy. Ponowne naciśnięcie przywraca              |  |  |  |  |  |
| -            | wyświetlanie ekranu podstawowego.                                                |  |  |  |  |  |
|              | Jeżeli jest edytowany parametr, to naciśnięcie klawisza powoduje wyjście z trybu |  |  |  |  |  |
|              | edycji.                                                                          |  |  |  |  |  |
|              | Jeżeli jest wyświetlane podmenu, to naciśnięcie klawisza powoduje powrót do      |  |  |  |  |  |
|              | menu.                                                                            |  |  |  |  |  |
|              | Jeżeli jest wyświetlane menu lub ekrany pomiędzy ekranem podstawowym a           |  |  |  |  |  |
|              | menu, to naciśnięcie klawisza pododuje wyświetlenie ekranu podstawowego.         |  |  |  |  |  |
|              | Jeżeli jest wyświetlane menu wyboru trybu pracy, to naciśnięcie klawisza "ESC"   |  |  |  |  |  |
|              | powoduje wyświetlenie ekranu podstawowego.                                       |  |  |  |  |  |
| $\sim$       | Poruszanie się w górę menu. W trybie edycji zwiększanie nastawianej wartości.    |  |  |  |  |  |
| $\checkmark$ | Poruszanie się w dół menu. W trybie edycji zmniejszanie nastawianej wartości.    |  |  |  |  |  |
| . 1          | Jeżeli wyświetlany jest ekran podstawowy, to naciśnięcie tego klawisza powoduje  |  |  |  |  |  |
| <b>—</b>     | przejście w tryb nastawiania temperatury zadanej.                                |  |  |  |  |  |
|              | Jeżeli wyświetlane jest MENU, to naciśnięcie tego klawisza powoduje przejśćie do |  |  |  |  |  |
|              | podmenu.                                                                         |  |  |  |  |  |
|              | Jeżeli wyświetlane jest podmenu to naciśnięcie tego klawisza powoduje przejście  |  |  |  |  |  |
|              | w tryb edycji.                                                                   |  |  |  |  |  |
|              | Jeżeli jest edytowany parametr, to naciśnięcie klawisza powoduje wyjście z trybu |  |  |  |  |  |
| lni          | edycji. Jeżeli jest wyświetlane podmenu, to naciśnięcie klawisza powoduje powrót |  |  |  |  |  |
|              | do menu. Jeżeli jest wyświetlane menu lub ekrany pomiędzy ekranem                |  |  |  |  |  |
|              | podstawowym a menu, to naciśnięcie klawisza pododuje wyświetlenie ekranu         |  |  |  |  |  |
|              | podstawowego. Jeżeli jest wyświetlane menu wyboru trybu pracy, to naciśnięcie    |  |  |  |  |  |
|              | klawisza "ESC" powoduje wyświetlenie ekranu podstawowego.                        |  |  |  |  |  |

# 2.3 R470N - znaczenie klawiszy

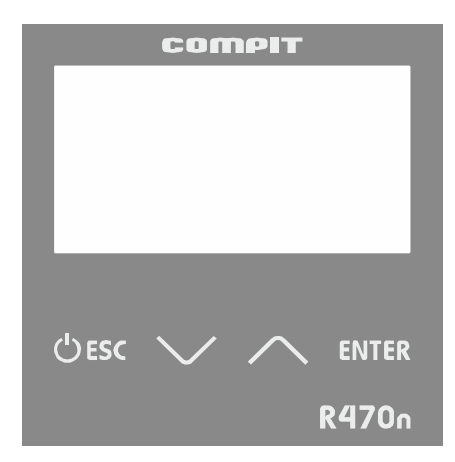

| IESCI                                             | Naciśnięcie tego klawisza kiedy wyświetlany jest ekran główny powoduje                               |  |  |  |  |  |
|---------------------------------------------------|----------------------------------------------------------------------------------------------------|--|--|--|--|--|
|                                                   | wyświetlenie menu wyboru trybu pracy. Ponowne naciśnięcie przywraca wyświetlanie                     |  |  |  |  |  |
|                                                   | ekranu podstawowego.                                                                                 |  |  |  |  |  |
|                                                   | Jeżeli jest edytowany parametr, to naciśnięcie klawisza "ESC" powoduje wyjście                       |  |  |  |  |  |
|                                                   | z trybu edycji.<br>Jeżeli jest wyświetlane podmenu, to naciśnięcie klawisza "ESC" powoduje powrót do |  |  |  |  |  |
|                                                   |                                                                                                    |  |  |  |  |  |
|                                                   | menu.                                                                                                |  |  |  |  |  |
|                                                   | Jeżeli jest wyświetlane menu lub ekrany pomiędzy ekranem podstawowym a menu,                         |  |  |  |  |  |
|                                                   | to naciśnięcie klawisza "ESC" pododuje wyświetlenie ekranu podstawowego.                             |  |  |  |  |  |
|                                                   | Jeżeli jest wyświetlane menu wyboru trybu pracy, to naciśnięcie klawisza "ESC"                       |  |  |  |  |  |
|                                                   | powoduje wyświetlenie ekranu podstawowego.                                                           |  |  |  |  |  |
| $\bigwedge$                                       | Poruszanie się w górę menu. W trybie edycji zwiększanie nastawianej wartości.                        |  |  |  |  |  |
| $\searrow$                                        | Poruszanie się w dół menu. W trybie edycji zmniejszanie nastawianej wartości.                        |  |  |  |  |  |
| .ENT.                                             | Jeżeli wyświetlany jest ekran podstawowy, to naciśnięcie tego klawisza powoduje                      |  |  |  |  |  |
| przejście w tryb nastawiania temperatury zadanej. |                                                                                                    |  |  |  |  |  |
|                                                   | Jeżeli wyświetlane jest MENU, to naciśnięcie tego klawisza powoduje przejśćie do                     |  |  |  |  |  |
|                                                   | podmenu.                                                                                             |  |  |  |  |  |
|                                                   | Jeżeli wyświetlane jest podmenu to naciśnięcie tego klawisza powoduje przejście                      |  |  |  |  |  |
|                                                   | w tryb edycji.                                                                                       |  |  |  |  |  |

# 2.4 Ekran główny

Ekran główny przedstawia pracę podstawowych urządzeń pompy ciepła, oraz temperatury zmierzone i zadane. Wygląd tego ekranu zależy od wybranej konfiguracji i stanu regulatora.

### 2.4.1 Konfiguracja bez bufora

W konfiguracji bez bufora na głównym ekranie ustawia się temperaturę górnego źródła.

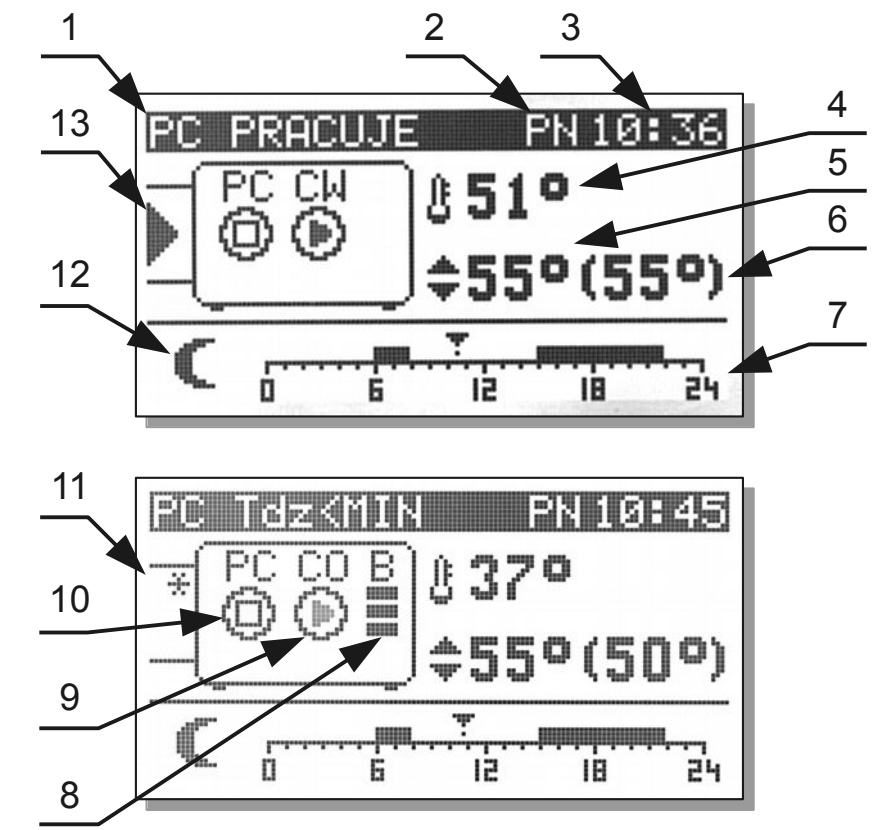

- 1 stan pompy ciepła
- 2 dzień tygodnia
- 3 godzina
- 4 zmierzona temperatura górnego źródła
- 5 ustawiona temperatura górnego źródła
- 6 wyliczona temperatura górnego źródła

7 - konfiguracja pracy obiegu górnego źródła
w tym przypadku linijka godzinowa
z ustawionym programem działania
ogrzewania

8 - stan pracy głównego biwalentnego źródła ciepła.

9 - praca pompy górnego źródła, napis powyżej pokazuje czy ogrzewany jest obieg CO czy CWU.

- 10 praca pompy ciepła
- 11 sygnalizacja zamrożenia dolnego źródła
- 12 symbol aktualnej strefy grzewczej

(księżyc oznacza pracę z obniżeniem, słońce oznacza pracę bez obniżenia)

13 - sygnalizacja pracy pompy lub wentylatora dolnego źródła.

### 2.4.2 Konfiguracja z buforem

W konfiguracji z buforem na głównym ekranie ustawia się temperaturę zadaną bufora.

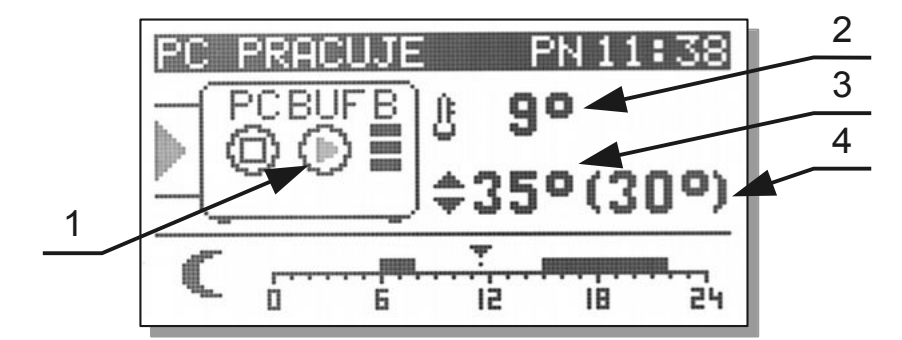

- 1 pompa górnego źródła, napis BUF
- oznacza, że ogrzewany jest bufor
- 2 temperatura zmierzona bufora
- 3 temperatura nastawiona bufora
- 4 temperatura wyliczona bufora

#### 2.4.3 Konfiguracja z dołączaniem kotła pomocniczego

W tej konfiguracji na głównym ekranie można ustawić temperaturę wyższą niż maksymalna temperatura górnego źródła, wtedy regulator wyłącza pracę pompy ciepła a załącza kocioł pomocniczy. Kocioł pomocniczy może zostać załączony również jeżeli z jakiegokolwiek powodu pompa ciepła nie będzie mogła pracować.

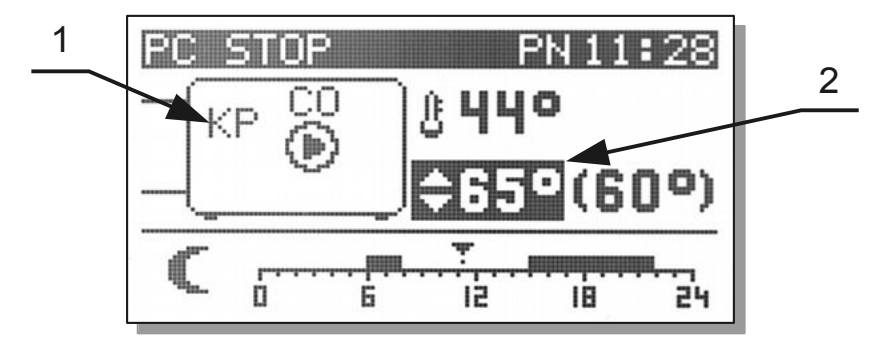

1 - sygnalizacja załączenia kotła pomocniczego

2 - temperatura zadana wyższa niż od maksymalnej temperatury górnego źródła

# 2.5 Ustawianie temperatury zadanej pompy ciepła / bufora

Temperaturę zadaną ustawia się na głównym ekranie o ile pompa ciepła nie pracuje pogodowo (parametr MENU/Ogrzewanie/Praca pogodowa C.O. = NIE).

Należy przycisnąć klawisz [ENT] / -, temperatura zadana zostanie podświetlona.

Następnie za pomoca klawiszy 💙 i 🦯 należy zmienić nastawę. Po ustawieniu

właściwej wartości przycisnąć klawisz  $IENTI / \leftarrow Iub IESCI / O$ . Co może wpłynąć na to, że temperatura wyliczona jest inna niż zadana?

- 1. Obniżenie wprowadzone przez tryb z zegarem.
- 2. Obniżenie wprowadzone przez termostat lub NANO.
- 3. Wymuszenie przez obwód mieszacza wyższej temperatury.
- 4. Ładowanie ciepłej wody użytkowej może podnieść temperaturę utrzymywaną do wartości wymaganej do podgrzania zasobnika.
- 5. Wyjście z sezonu grzewczego.

Temperatura wyliczona jest równa zadanej jeżeli żaden z powyższych przypadków nie zachodzi.

### 2.6 Wykres zmian temperatury zewnętrznej

W oknie temperatury zewnętrznej można odczytać aktualną temperaturę zewnętrzną oraz zobaczyć wykres zmian temperatury zewnętrznej za ostatnie 24 godziny.

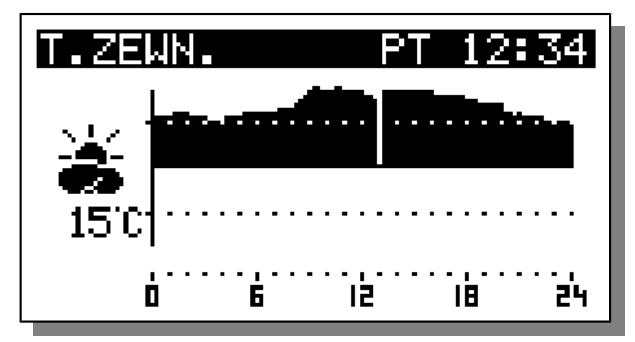

Linia ciągła na osi czasu oznacza temperaturę 0°C. Liniami przerywanymi są zaznaczone temperatury -10°C i +10°C. Jeżeli regulator określa koniec sezonu na podstawie temperatury uśrednionej to wartość temperatury uśrednionej jest wyświetlana poniżej temperatury zewnętrznej.

### 2.7 Mieszacz 1 - ekran i ustawianie

Ekran mieszacza jest wyświetlany jeżeli obsługa mieszacza jest włączona w parametrze serwisowym MENU/SERWIS/Mieszacze i CWU/Czy jest mieszacz 1 ? = TAK

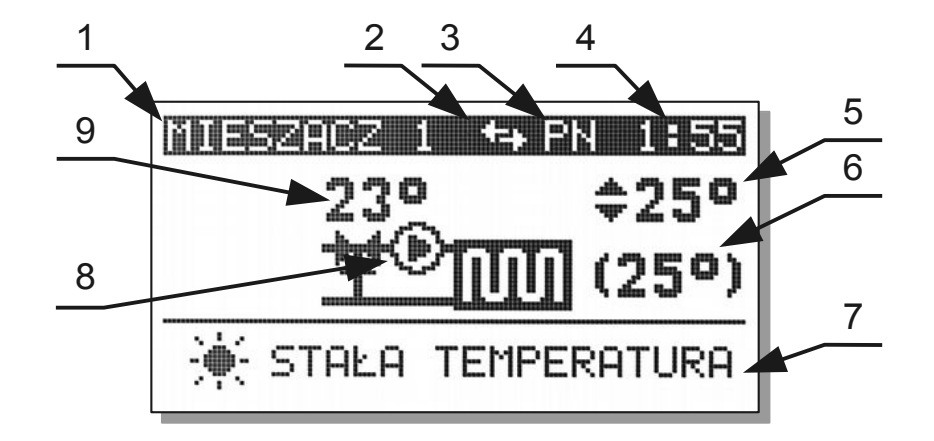

Temperaturę zadaną mieszacza ustawia się w oknie przedstawionym w poprzednim rozdziale. Nie można ustawiać temperatury zadanej mieszacza kiedy mieszacz pracuje pogodowo (parametr MENU/Ogrzewanie/Praca pogodowa = TAK). Należy przycisnąć klawisz  $\underbrace{ENT}$  /  $\xleftarrow{}$ , temperatura zadana zostanie podświetlona. Następnie za pomoca klawiszy  $\swarrow{}$  i  $\swarrow{}$  należy zmienić nastawę. Po ustawieniu właściwej wartości przycisnąć klawisz  $\underbrace{ENT}$  /  $\xleftarrow{}$  lub  $\underbrace{ESC}$  / .

#### 2.8 Mieszacz 2 - ekran i ustawianie

Ekran mieszacza 2 wygląda tak samo jak ekran mieszacza 1, ustawianie mieszacza 2 jest także identyczne jak mieszacza 1.

# 2.9 Ekran CWU

Ekran mieszacza jest wyświetlany jeżeli obsługa CWU jest włączona w parametrze serwisowym MENU/SERWIS/Mieszacze i CWU/Czy jest CWU ?

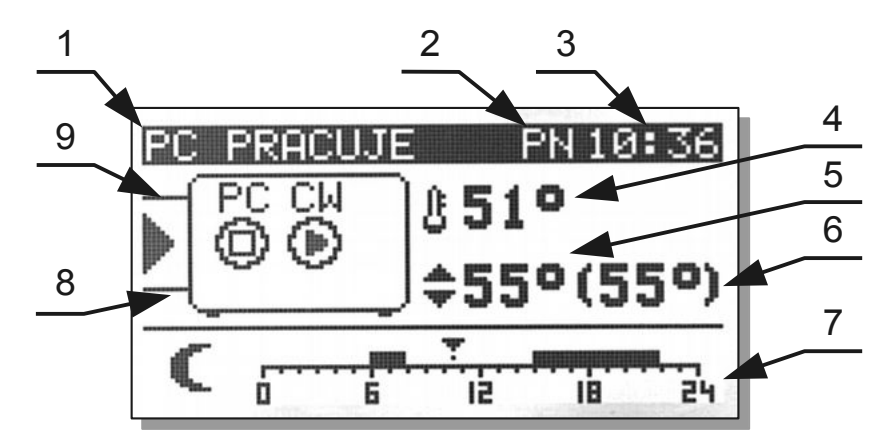

- 1 nazwa obwodu
- 2 dzień tygodnia
- 3 godzina
- 4 temperatura wody w zasobniku CWU
- 5 temperatura zadana

6 - temperatura wyliczona

7- konfiguracja pracy CWU, w tym przypadku praca komfort (bez obniżeń).

- 8 pompa ładująca zasobnik CWU
- 9 pompa cyrkulacyjna

#### 2.9.1 Ustawianie temperatury zadanej CWU

| Należy przycisnąć klawisz 📕 / ᠲ , temperatura zadana zostanie podświetlona. |
|-----------------------------------------------------------------------------|
| Następnie za pomoca klawiszy 💙 i 🔨 należy zmienić nastawę. Po ustawieniu    |
| właściwej wartości przycisnąć klawisz IENTI / 🖵 lub IESCI / 🖒.              |

# 3 Menu

Podczas normalnej pracy termostatu na ekranie wyświetlana jest strona główna. Po naciśnięciu przycisku MENU użytkownik przechodzi do poszczególnych funkcji sterownika. Struktura menu jest przedstawiona na poniższym rysunku:

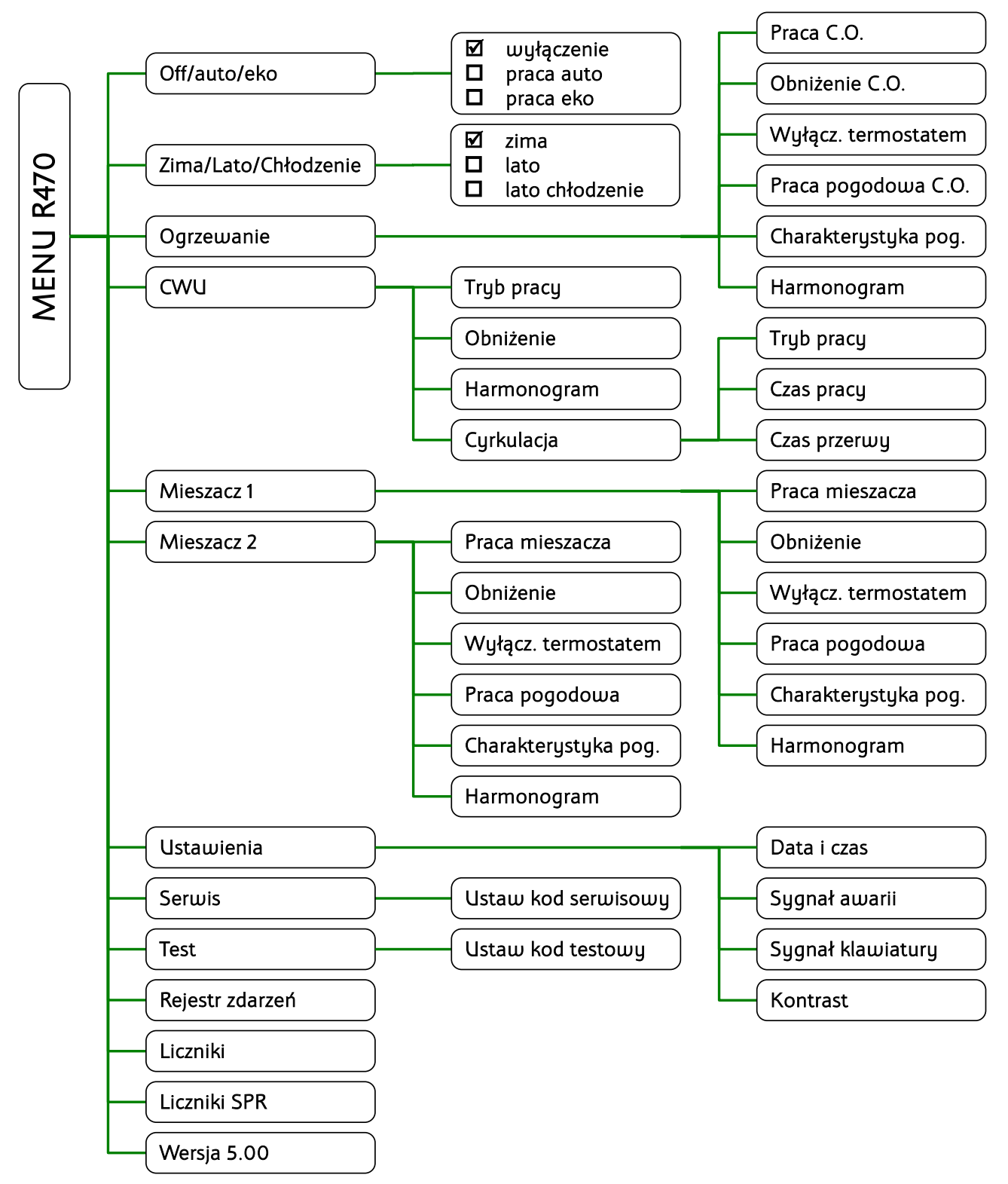

# 3.1 Off/auto/eko

W tej funkcji użytkownik wybiera sposób w jaki będzie pracowała pompa ciepła. Żeby wybrać

opcję należy ją zaznaczyć za pomocą klawiszy V i A a następnie zatwierdzić

naciskając klawisz **ENTER**.

Do wyboru są 3 opcje:

- Off oznacza, że pompa ciepała jest wyłączona.
- auto oznacza, że regulator steruje sprężarką i grzałką biwal.
- eko oznacza, że regulator nie załącza grzałki biwal.

# 3.2 Zima/Lato/Chłodzenie

W tej funkcji uzytkownik wybiera sposób w jaki będzie pracowała instalacja.

Do wyboru są 3 opcje:

- zima
- lato
- lato chłodzenie

# 3.3 Ogrzewanie

W podmenu Ogrzewanie zostały zgrupowane nastawy obiegu C.O.

# 3.3.1 Praca C.O.

Pozwala ustawić źródło obniżeń oraz wyłączyć obwód. Można wybrać jedną z następujących opcji.

- Obwód wyłączony
- Stała temperatura
- Praca z zegarem
- Z termostatem
- Praca z nano nr 1
- Praca z nano nr 2
- Praca z nano nr 3
- Praca z nano nr 4
- Praca z nano nr 5

# 3.3.2 Obniżenie C.O.

Jest to wartość o jaką zostanie zmniejszona temperatura utrzymywana ogrzewania poza strefami zegara i po zadziałaniu termostatu pokojowego lub NANO.

### 3.3.3 Wyłącz. Termostatem

Wyłączanie pompy C.O. termostatem.

Wyjaśnienie znaczenia parametru znajduje się w rozdziale 4.2 na stronie 29.

#### 3.3.4 Praca pogodowa C.O.

- NIE temperatura zadana jest ustawiana na ekranie ustawiania temperatury ogrzewania
- TAK temperatura zadana ogrzewania jest wyznaczana na podstawie charakterystyki pogodowej i zmierzonej temperatury zewnętrznej.

#### 3.3.5 Charakterystyka pog.

Ustawianie charakterystyki pogodowej. Kształtuje się ją ustawiając temperatury zadane przy temperaturze zewnętrznej +10, 0, -10, -20°C. Parametr EKO oznacza temperaturę zewnętrzną powyżej której regulator wyłącza ogrzewanie.

|     | KRZYWA | GRZEWCZA  |
|-----|--------|-----------|
| EKO | 15°    |           |
| +10 | 27°    | 80-       |
| 0   | 32°    | 60<br>un  |
| -10 | 34°    | 20-       |
| -20 | 37°    | -20 0 20- |

#### 3.3.6 Harmonogram

Ustawia się harmonogramy dla dni roboczych (poniedziałek-piątek), soboty i niedzieli.

Można ustawić 2 strefy grzania, pomiędzy strefami grzania jest strefa obniżenia. W strefie obniżenia regulator utrzymuje temperaturę obniżoną o wartość korekty ustawionej w parametrze **MENU/Ogrzewanie/Obniżenie C.O.** 

# 3.4 CWU

W podmenu CWU zostały zgrupowane nastawy obiegu CWU

#### 3.4.1 Tryb pracy

Można wybrać jedną z 3 opcji:

- Obwód wyłączony
- Praca komfort
- Praca z zegarem

#### 3.4.2 Obniżenie

Wartość o jaką zostanie obniżona temperatura utrzymywana w strefach obniżenia przy pracy z zegarem.

#### 3.4.3 Harmonogram

Ustawia się harmonogramy dla dni roboczych (poniedziałek-piątek), soboty i niedzieli.

Można ustawić 2 strefy grzania, pomiędzy strefami grzania jest strefa obniżenia. W strefie obniżenia regulator utrzymuje temperaturę obniżoną o wartość korekty ustawionej w parametrze **MENU/CWU/Obniżenie**.

### 3.4.4 Cyrkulacja

Pompa cyrkulacji CWU jest sterowana z oddzielnego modułu rozszerzającego np: R803BB lub H2. Podmenu cyrkulacja zawiera 3 nastawy:

#### 3.4.4.1 Tryb pracy

- Obwód wyłączony
- Praca komfort oznacza, że cyrkulacja jest aktywna cały czas,
- **Praca z zegarem** oznacza, że cyrkulacja jest aktywna tylko w ustawionych strefach zegara dla CWU

#### 3.4.4.2 Czas pracy

Czas pracy pompy cyrkulacyjnej.

#### 3.4.4.3 Czas przerwy

Czas przerwy pompy cyrkulacyjnej.

### 3.5 Mieszacz 1

#### 3.5.1 Praca mieszacza

Pozwala ustawić źródło obniżeń oraz wyłączyć obwód. Można wybrać jedną z następujących opcji:

- Obwód wyłączony
- Stała temperatura
- Praca z zegarem
- Z termostatem
- Praca z nano nr 1
- Praca z nano nr 2
- Praca z nano nr 3
- Praca z nano nr 4
- Praca z nano nr 5

Uwaga! Do obsługi NANO+ o adresach większych niż 2 wymagany jest dodatkowy moduł sterujący siecią.

#### 3.5.2 Wyłącz. termostatem

Pozwolenie na wyłączanie pompy mieszacza termostatem.

#### 3.5.3 Praca pogodowa

- NIE temperatura zadana jest ustawiana na ekranie ustawiania temperatury ogrzewania
- TAK temperatura zadana ogrzewania jest wyznaczana na podstawie charakterystyki pogodowej i zmierzonej temperatury zewnętrznej.

#### 3.5.4 Charakterystyka pogodowa

Ustawianie charakterystyki pogodowej. Kształtuje się ją ustawiając temperatury zadane przy temperaturze zewnętrznej +10, 0, -10, -20°C. Parametr EKO oznacza temperaturę zewnętrzną powyżej której regulator wyłącza ogrzewanie.

|     | KRZYWA | GRZEWCZA |
|-----|--------|----------|
| EKO | 15°    |          |
| +10 | 27°    | 80-      |
| 0   | 32°    | 60<br>un |
| -10 | 34°    | -05      |
| -20 | 37°    | -20 0 20 |

#### 3.5.5 Harmonogram

Ustawia się harmonogramy dla dni roboczych (poniedziałek-piątek), soboty i niedzieli. Można ustawić 2 strefy grzania, pomiędzy strefami grzania jest strefa obniżenia. W strefie obniżenia regulator utrzymuje temperaturę obniżoną o wartość korekty ustawionej w parametrze **MENU/Mieszacz 1/Obniżenie**.

### 3.6 Mieszacz 2

Mieszacz 2 ma taką samą listę nastaw co mieszacz 1.

### 3.7 Ustawienia

#### 3.7.1 Data i czas

Kolejne naciśnięcia klawisza **ENT** przełączają pomiędzy ustawianiem godziny, minuty, dnia miesiąca, miesiąca i roku. Menu nastaw zegara można opuścić naciskając klawisz **ESC**. **Uwaga! Po podłączeniu NANO o adresie 1 czas jest** synchronizowany z NANO.

#### 3.7.2 Sygnał awarii

Pozwolenie na sygnalizowanie awarii przerywanym sygnałem akustycznym.

#### 3.7.3 Sygnał klawiatury

Ustawianie głośności sygnału akustycznego klawiatury.

Instrukcja obsługi regulatora R470 u5.x, wydanie 3

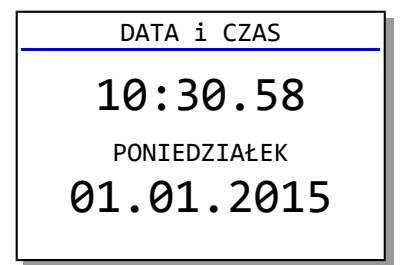

### 3.7.4 Kontrast

Ustawianie kontrastu wyświetlacza.

### 3.8 SERWIS

Kod serwisowy zabezpiecza przed nieuprawnionymi modyfikacjami ważnych nastaw regulatora. Podanie właściwego kodu umożliwia przeglądanie i modyfikacje opisanych poniżej nastaw. Struktura menu serwisowego jest przedstawiona na rysunku:

| SERWIS             |  |  |  |
|--------------------|--|--|--|
| USTAW KODSERWISOWY |  |  |  |
| 0000               |  |  |  |

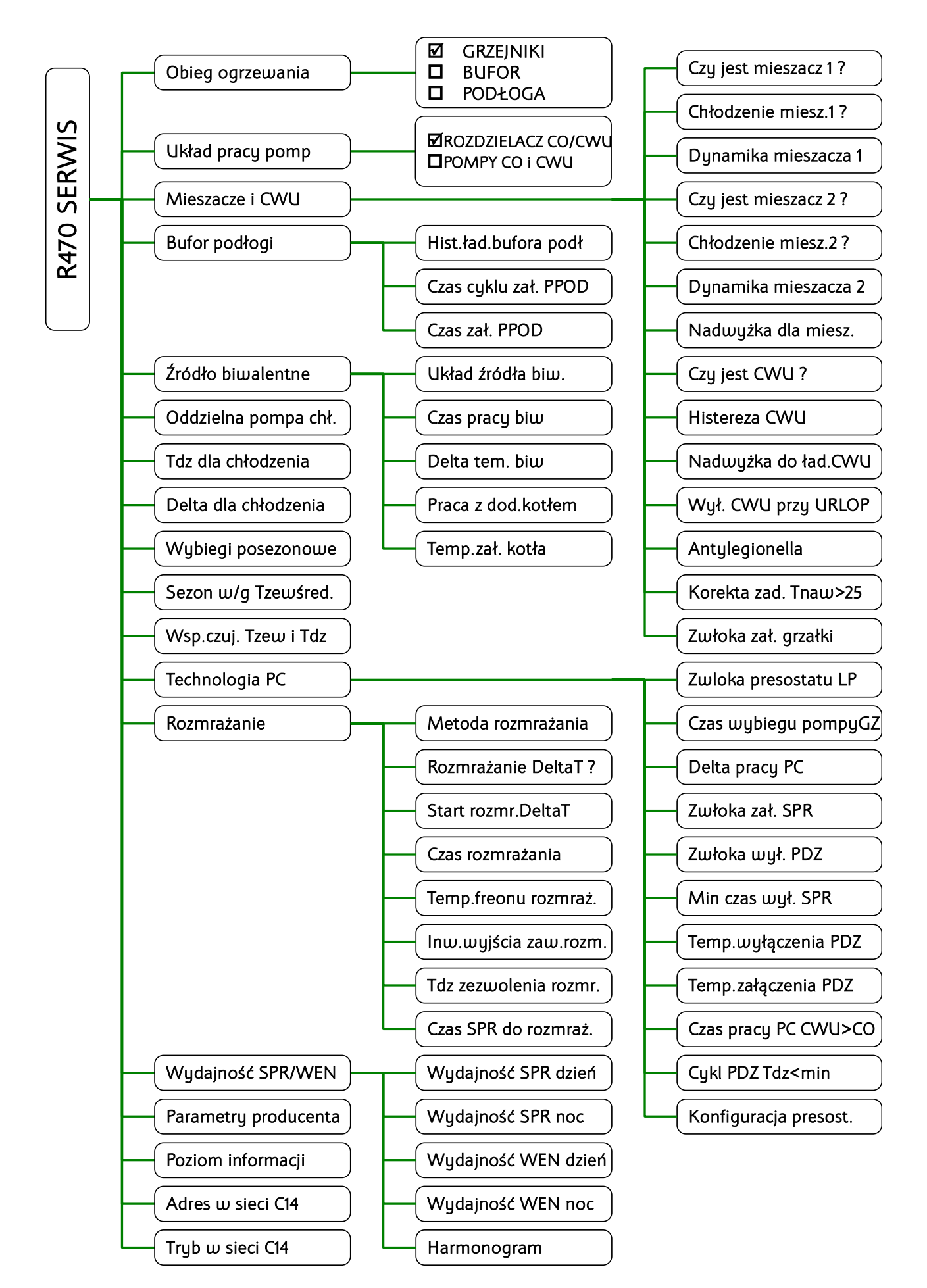

Instrukcja obsługi regulatora R470 u5.x, wydanie 3

3.9 TEST

I.TEST USTAW KOD TESTOWY 0000

| I.TEST           |   |
|------------------|---|
| POMPA CO         | 0 |
| POMPA CWU        | 0 |
| POMPA CYRKULACJI | 0 |
| MIESZACZ 1       | 0 |
| MIESZACZ 2       | 0 |
| BIWAL CWU        | 0 |
|                  |   |

Żeby przejść do testu trzeba ustawić TRYB PRACY P.C. = WYŁĄCZENIE, oraz ustawić kod testowy 5511.

Przełączenie stanu wyjścia następuje po naciśnięciu klawisza **[ENT]**. Zamalowane kółko oznacza załączenie. Pompa cyrkulacji wymaga podłączenia oddzielnego modułu. Mieszacz 1 i 2 wymaga podłączenia i skonfigurowania odpowiednich modułów R803BB. W przypadku mieszaczy naciskając kolejno klawisz **[ENT]** załącza się pompa mieszacza, zawór mieszacza w kierunku otwieranie, zawór mieszacza w kierunku zamykanie.

# 3.10 Rejestr zdarzeń

Zawiera listę zdarzeń wraz z godziną i datą wystąpienia. Regulator umożliwia zarejestrowanie 50 zdarzeń.

# 3.11 Liczniki

PRACA SPR - licznik czasu pracy sprężarki PRACA BCW - licznik czasu pracy źródła biwalentnego dla CWU PRACA BCO - licznik czasu pracy źródła biwalentnego dla CO.

# 3.12 Liczniki SPR

PRACA SPR - licznik czasu pracy sprężarki

ZAŁĄCZEŃ SUMA - licznik załączeń sprężarki

ZAŁĄCZEŃ DZIS - licznik załączeń sprężarki w bierzącym dniu

ZAŁĄCZEŃ WCZO. Licznik załączeń sprężarki w dniu poprzednim

ZAŁĄCZEŃ P.WCZ. - licznik załączeń sprężarki przedwczoraj.

# 4 Działanie regulatora

### 4.1 Sterowanie pracą pompy ciepła

Jeżeli temperatura górnego źródła jest mniejsza od wyliczonej z krzywej grzania wartości zadanej, regulator załącza pompę ciepła do ruchu. Uruchamiana jest pompa dolnego źródła (wentylator), a po czasie **MENU / Serwis / Technologia PC / Zwłoka zał. SPR** uruchamiana jest sprężarka. Aby regulator mógł uruchomić sprężarkę, muszą być dodatkowo spełnione następujące warunki:

- brak sygnału awarii od presostatów
- temperatura dolnego źródła jest wyższa od wartości MENU / Serwis / Technologia PC

/ Temperatura załączenia PDZ

Cykl grzania kończy się, jeżeli:

- zostanie osiągnięta temperatura zadana górnego źródła
- dolne źródło zostanie wychłodzone i jego temperatura spadnie poniżej wartości MENU / Serwis / Technologia PC / Temperatura wyłączenia PDZ
- pojawi się sygnał awarii od presostatu.

Zostaje wyłączona sprężarka, a po czasie MENU / SERWIS / Technologia PC / Zwłoka wył. PDZ wyłączana jest pompa dolnego źródła. Aby sprężarka mogła zostać ponownie uruchomiona, musi upłynąć czas MENU / Serwis / Technologia PC / Min czas wył SPR i muszą zostać spełnione wszystkie warunki załączenia.

Jeżeli nastąpi przegrzanie górnego źródła, regulator wyłącza sprężarkę a po upływie czasu G.34 MENU / Serwis / Technologia PC / Zwłoka wył. PDZ wyłączana jest pompa dolnego źródła. Jeżeli jest sezon grzewczy (Tzewn > Tzewn. wyłączenia) to pracuje ostatnio załączona pompa (CO lub CWU) do momentu, kiedy temperatura górnego źródła nie spadnie poniżej wartości maksymalnej. Poza sezonem przegrzanie górnego źródła utrzymuje w ruchu pompę CWU przez czas postoju minimalnego. Jeżeli zostanie wychłodzone dolne źródło, wyłączana jest sprężarka a pracuje pompa dolnego źródła.

### 4.2 Sterowanie pompą C.O. (pompą górnego źródła)

Sterowanie pompą C.O. (pompą górnego źródła) zależy parametru MENU / Serwis / Obieg ogrzewania Poniżej znajdują się tabele przedstawiające szczegółówo sposób sterowania pompą dla każdego typu obiegu ogrzewania i konfiguracj obiegu ogrzewania (parametry MENU / Ogrzewanie / Praca C.O. i MENU / Ogrzewanie / Wyłącz termostatem).

Wartość 1 oznacza załączenie pompy.

Wartość 0 oznacza wyłączenie pompy

Symbol LTLT oznacza pracę przerywaną pompy C.O. Czasy określone są parametrami G.24 i G.25.

### 4.2.1 MENU / Serwis / Obieg ogrzewania = PODŁOGA

Regulator utrzymuję zadaną temperaturę powrotu.

| MENU /          | STAN TERMOSTATU | MENU /       | T.pow < zadanej | T.pow > zadanej |
|-----------------|-----------------|--------------|-----------------|-----------------|
| Ogrzewanie /    |                 | Ogrzewanie / |                 |                 |
| Praca C.O.      |                 | Wyłącz       |                 |                 |
|                 |                 | termostatem  |                 |                 |
| Z TERMOSTATEM   | Grzać           | Nie dotyczy  | 1               | 1               |
| lub Z NANO      | Nie grzać       | ТАК          | 0               | 0               |
|                 |                 | NIE          | 1               |                 |
| STAŁA           | Nie dotyczy     | Nie dotyczy  | 1               |                 |
| TEMPERATURA     |                 |              |                 |                 |
| PRACA Z ZEGAREM | Nie dotyczy     | Nie dotyczy  | 1               | பா              |

### 4.2.2 MENU / Serwis / Obieg ogrzewania = BUFOR

Regulator utrzymuje zadaną temperaturę bufora.

| MENU /          | STAN TERMOSTATU | MENU /       | T.buf < zadanej | T.buf > zadanej |
|-----------------|-----------------|--------------|-----------------|-----------------|
| Ogrzewanie /    |                 | Ogrzewanie / |                 | i               |
| Praca C.O.      |                 | Wyłącz       |                 | T.pow > zadanej |
|                 |                 | termostatem  |                 |                 |
| Z TERMOSTATEM   | Grzać           | Nie dotyczy  | 1               | 0               |
| lub Z NANO      | Nie grzać       | ТАК          | 1               | 0               |
|                 |                 | NIE          | 1               | 0               |
| STAŁA           | Nie dotyczy     | Nie dotyczy  | 1               | 0               |
| TEMPERATURA     |                 |              |                 |                 |
| PRACA Z ZEGAREM | Nie dotyczy     | Nie dotyczy  | 1               | 0               |

# 4.2.3 MENU / Serwis / Obieg ogrzewania = GRZEJNIKI

Regulator utrzymuje zadaną temperaturę górnego źródła.

| MENU /          | STAN TERMOSTATU | MENU /       | T.gz < zadanej | T.gz > zadanej |
|-----------------|-----------------|--------------|----------------|----------------|
| Ogrzewanie /    |                 | Ogrzewanie / |                |                |
| Praca C.O.      |                 | Wyłącz       |                |                |
|                 |                 | termostatem  |                |                |
| Z TERMOSTATEM   | Grzać           | Nie dotyczy  | 1              | 1              |
| lub Z NANO      | Nie grzać       | ТАК          | 0              | 0              |
|                 |                 | NIE          | 1              | 1              |
| STAŁA           | Nie dotyczy     | Nie dotyczy  | 1              | 1              |
| TEMPERATURA     |                 |              |                |                |
| PRACA Z ZEGAREM | Nie dotyczy     | Nie dotyczy  | 1              | 1              |

### 4.3 Praca pogodowa

Jeżeli do regulatora jest podłączony czujnik temperatury zewnętrznej lub temperatura zewnętrzna jest mierzona czujnikiem temperatury dolnego źródła w pompie powietrznej i parametr **A.04 MENU / Ogrzewanie / Praca pogodowa C.O. = TAK**, to temperatura zadana jest wyznaczana na podstawie krzywej grzewczej i pomiaru temperatury zewnętrznej. Krzywą grzewczą ustawia się w **MENU / Ogrzewanie / Charakterystyka pogodowa**. Kształtuje się ją ustawiając parametry opisane poniżej:

- **EKO** przekroczenie tej temperatury powoduje wyłączenie posezonowe.
- **+10** temperatura zadana przy temperaturze zewnętrznej +10°C,
- 0 temperatura zadana przy temperaturze zewnętrznej 0°C,
- -10 temperatura zadana przy temperaturze zewnętrznej -10°C,
- -20 temperatura zadana przy temperaturze zewnętrznej -20°C.

Jeżeli zmierzona temperatura zewnętrzna jest pomiędzy tymi punktami, to regulator sam wylicza temperaturę zadaną obiegu CO na podstawie wartości dwóch najbliższych punktów. Np. temperatura zewnętrzna wynosi -5°C, zaprogramowana wartość krzywej dla Tzew 0 = 40°C a dla Tzew -10 = 50°C, to regulator wyznaczy temperaturę zadaną CO na 45°C.

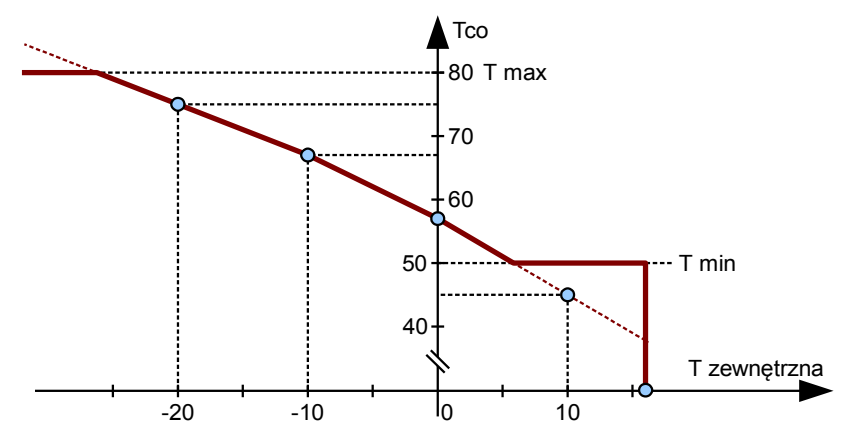

Ilustracja 8: Krzywa grzewcza - przykładowe dane.

# 5 Montaż i instalacja

### 5.1 Informacje ogólne

Prace przyłączeniowe i montaż powinny być wykonane wyłącznie przez osoby z odpowiednimi kwalifikacjami i uprawnieniami, zgodnie z obowiązującymi przepisami i normami. Wszelkie prace przyłączeniowe mogą się odbywać tylko przy odłączonym napięciu zasilania, należy upewnić się, że przewody elektryczne nie są pod napięciem. W regulatorze zastosowano odłączenie elektroniczne podłączonych urządzeń (działanie typu 2Y zgodnie z PN-EN 60730-1) które nie zapewnia bezpiecznego odłączenia.

Regulator składa się z modułu wykonawczego i panelu sterującego. Moduł wykonawczy jest przeznaczony do wbudowania, nie może być stosowany jako urządzenie wolnostojące. Panel sterujący R470 one w obudowie naściennej należy zamontowac w pomieszczeniu mieszkalnym lub podobnym, panel R470p jest przeznaczony do zabudowy w obudowie pompy ciepła. Połączenie pomiędzy panelem sterującym a modułem wykonawczym wymaga przewodu czterożyłowego. Średnica żył nie powinna być mniejsza niż 0.25mm<sup>2</sup>.

### 5.2 Czujniki i ich montaż

Regulator do pomiarów używa następujących typów czujników:

- temperatura górnego źródła czujnik T1001
- temperatura dolnego źródła czujnik T1001
- temperatura CWU czujnik T1001
- temperatura zewnętrzna czujnik T1002
- temperatura powrotu czujnik T1001
- temperatura freonu czujnik T1001

#### - temperatura bufora - czujnik T1001

Czujniki T1001 składają się z elementu pomiarowego umieszczonego w osłonie ze stali nierdzewnej o średnicy 6mm i przewodu odpornego na działanie temperatury do 100°C. Czujnik można przedłużać przewodem o przekroju nie mniejszym niż 0,5mm², całkowita długość przewodu nie powinna przekraczać 30m. Czujniki nie są hermetyczne, dlatego zabrania się zanurzania ich w jakichkolwiek cieczach. Przewody czujników nie mogą stykać się z powierzchniami, których temperatura może być wyższa niż 100°C. Minimalna odległość pomiędzy przewodami czujników a równolegle biegnącymi przewodami pod napięciem sieci wynosi 30cm. Mniejsza odległość może powodować brak stabilności odczytów temperatur.

| Temperatura | Rezystancja | Temperatura | Rezystancja |
|-------------|-------------|-------------|-------------|
| [°C]        | [Ω]         | [°C]        | [Ω]         |
| -40         | 842,1       | 30          | 1116,7      |
| -30         | 881,7       | 40          | 1155,4      |
| -20         | 921,3       | 50          | 1194        |
| -10         | 960,7       | 60          | 1232,4      |
| 0           | 1000        | 70          | 1270,7      |
| 10          | 1039        | 80          | 1308,9      |
| 20          | 1077,9      | 90          | 1347        |

Tabela 1: Wartości rezystancji czujników T1001, T1002, T1006, 1401 dla wybranych temperatur

### 5.3 Moduł wykonawczy R470 E8

Moduł wykonawczy posiada klasę ochronności IP20, nie może być użytkowany bez dodatkowej obudowy. Jest przystosowany do montażu na szynie DIN TS35, może być zabudowany w standardowej szafce elektroinstalacyjnej o szerokości 8 modułów lub w innej obudowie zapewniającej odpowiedni stopień ochrony przed wpływem środowiska i dostępem do części znajdujących się pod niebezpiecznym napięciem.

Regulator należy zasilić z instalacji elektrycznej o napięciu 230V/50Hz. Instalacja powinna być trójprzewodowa, zabezpieczona wyłącznikiem różnicowoprądowym oraz bezpiecznikiem nadprądowym o wartości dobranej do obciążenia i przekrojów przewodów. Przewody przyłączeniowe należy poprowadzić w taki sposób, aby nie stykały się z powierzchniami o temperaturze przekraczającej ich nominalną temperaturę pracy. Końcówki żył przewodów należy zabezpieczyć tulejkami zaciskowymi. Zaciski śrubowe regulatora umożliwiają podłączenie przewodu o przekroju maksymalnym 1,5mm<sup>2</sup>.

Regulator R470 nie posiada złącza uziemiającego. Należy zapewnić odpowiednie złącze uziemiające przeznaczone do podłączenia żył ochronnych przewodu zasilającego i przewodów podłączonych do odbiorników

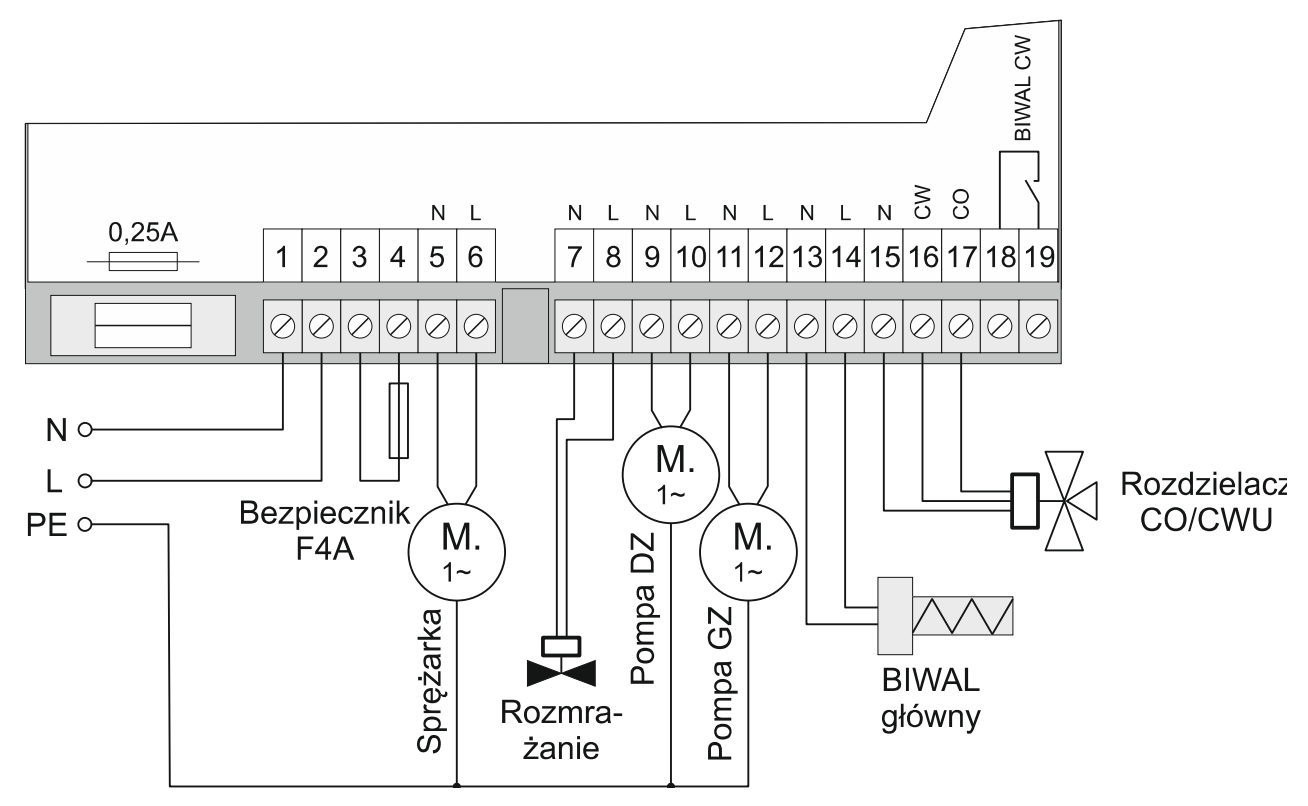

Ilustracja 9: Podłączenie urządzeń wykonawczych - przykład. Jeśli odbiorniki są trójfazowe lub ich moc przekracza dopuszczalny poziom, należy zastosować styczniki.

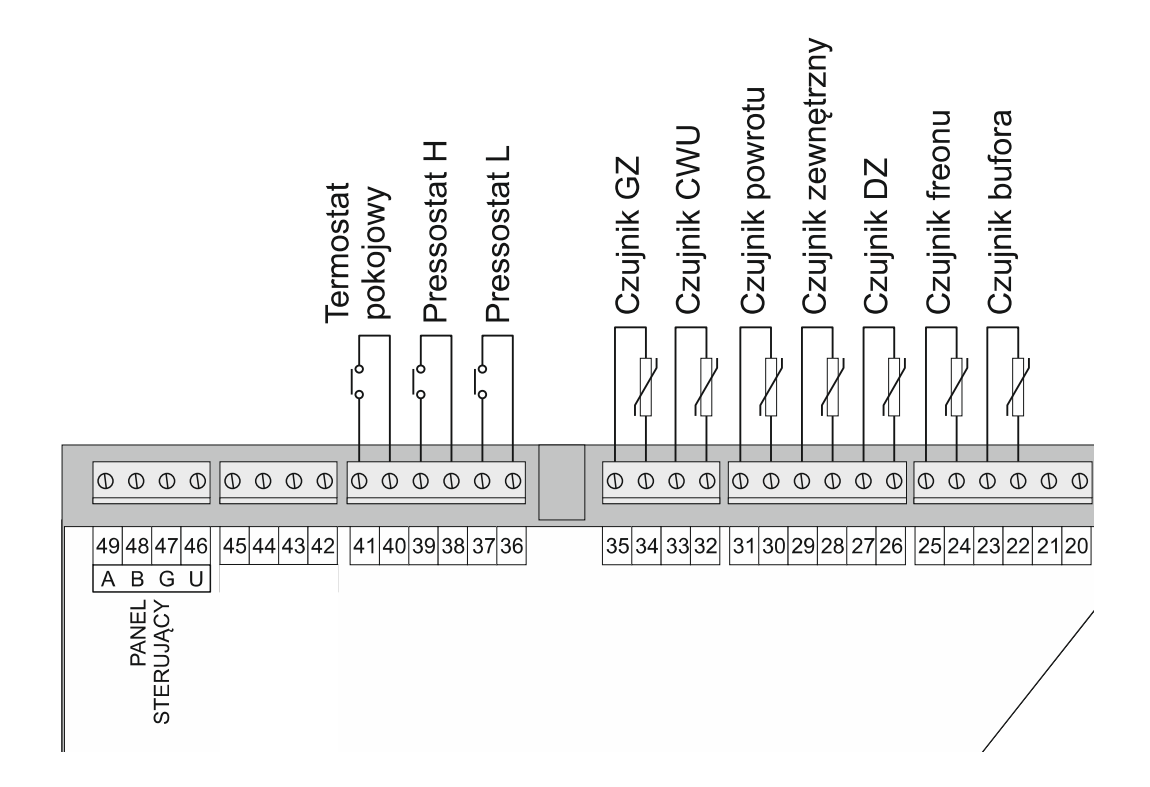

Ilustracja 10: Podłączenie czujników i ukladów wejściowych - przykład. <u>Na wejścia od 20 do 49</u> <u>nie wolno podawać żadnego napięcia. Przyłączenie napięcia sieci do tych zacisków</u> <u>powoduje uszkodzenie regualtora i zagraża zdrowiu i życiu użytkownika !</u>

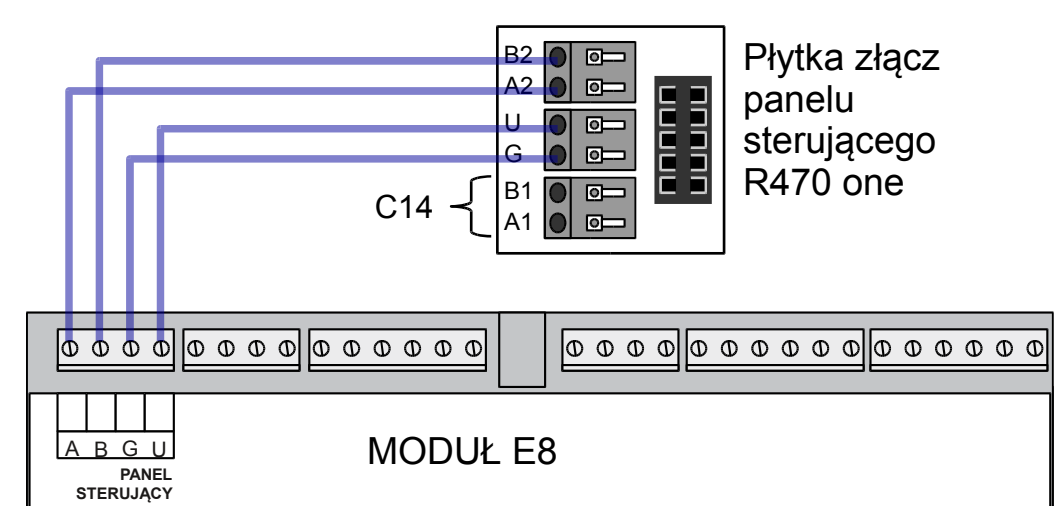

Ilustracja 11: Podłączenie panelu R470 one

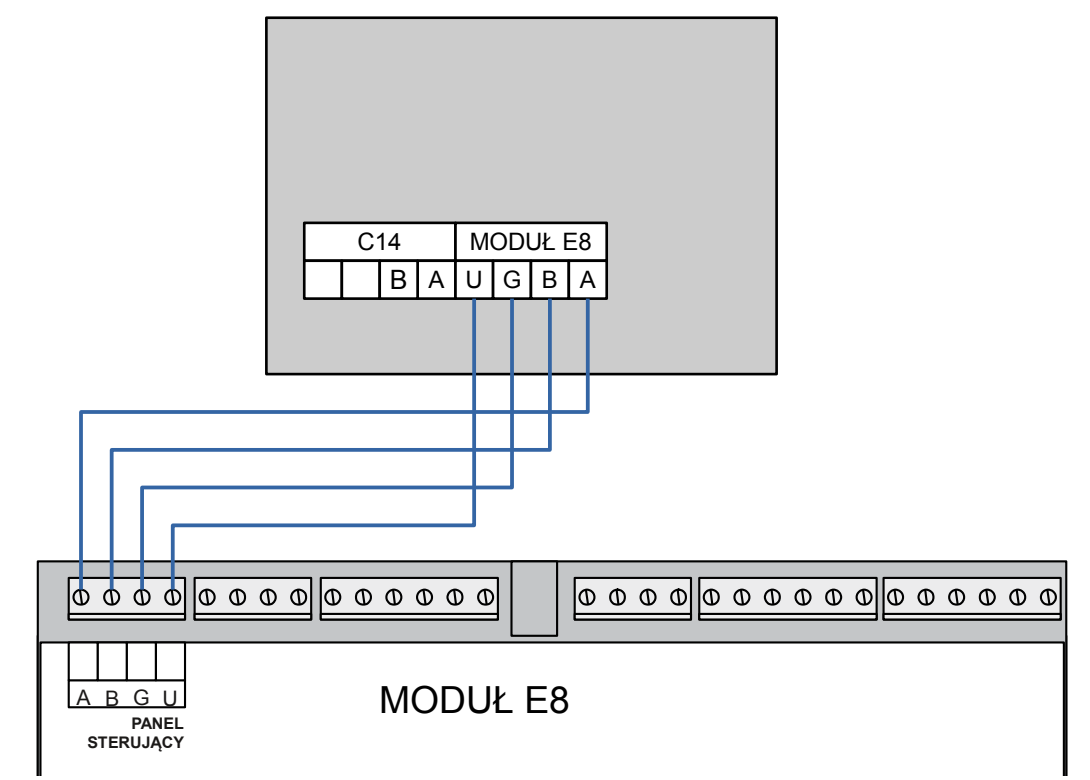

Ilustracja 12: Podłączenie panelu R470p / R470n

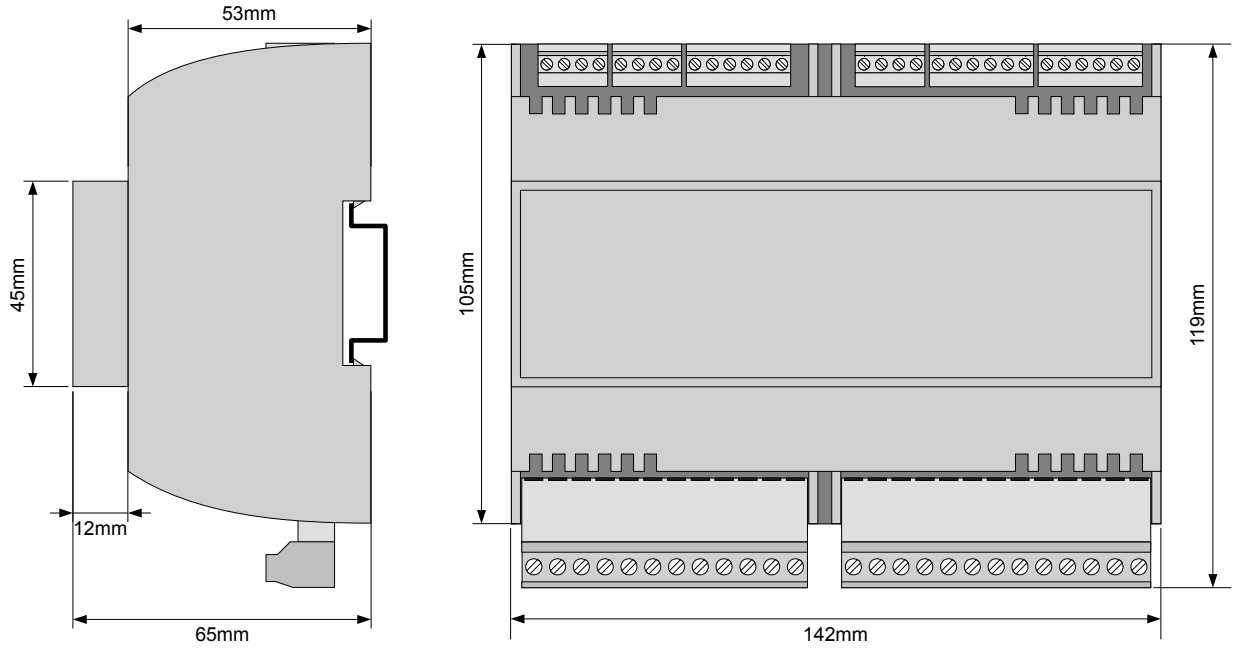

Ilustracja 13: Wymiary obudowy modułu wykonawczego

Temperatura otoczenia modułu wykonawczego nie może przekraczać zakresu 0-55°C. Przestrzeń potrzebna dla modułu wykonawczego jest przedstawiona na ilustracji 13.

Aby zamocować moduł wykonawczy na szynie, należy;

- 1. odciągnąć dolne zaczepy,
- 2. zawiesić moduł na górnych zaczepach,
- 3. wcisnąć dolne zaczepy tak aby zaskoczyły za krawędź szyny,
- 4. upewnić się, że urządzenie jest zamocowane pewnie i nie można go zdjąć bez użycia narzędzia.

# 5.4 Panel sterujący R470p

Panel sterujący przeznaczony jest do zamontowania w obudowie pompy ciepła

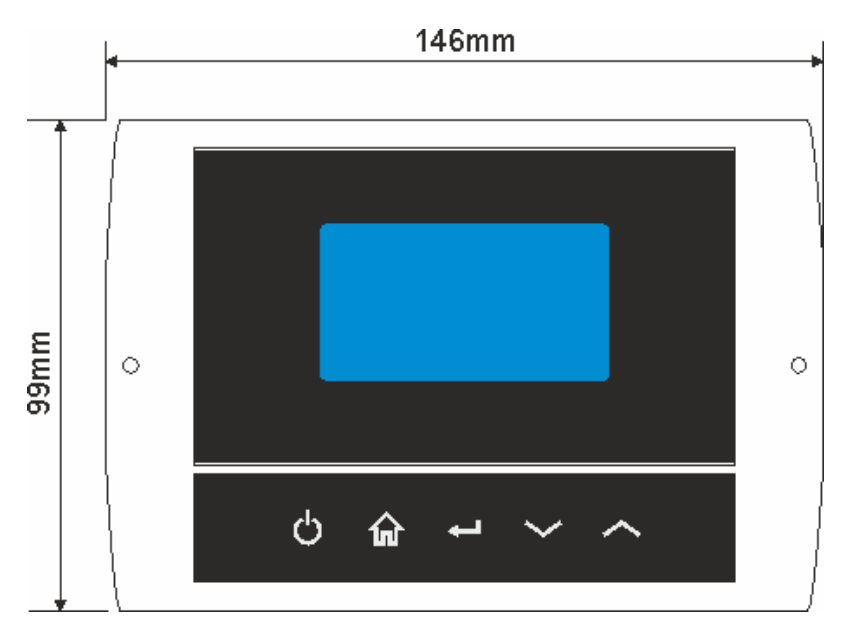

Rysunek 1: wymiary panelu sterującego regulatora w wersji **R470 p** 

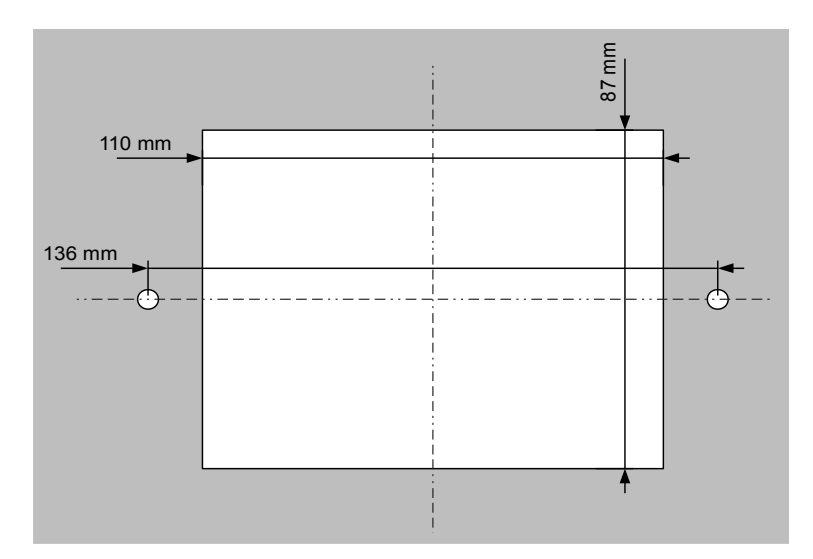

Rysunek 2: Otwory montażowe panelu **R470 p** 

# 5.5 Panel sterujący R470 one

Panel sterujący przeznaczony jest do zamontowania na ścianie

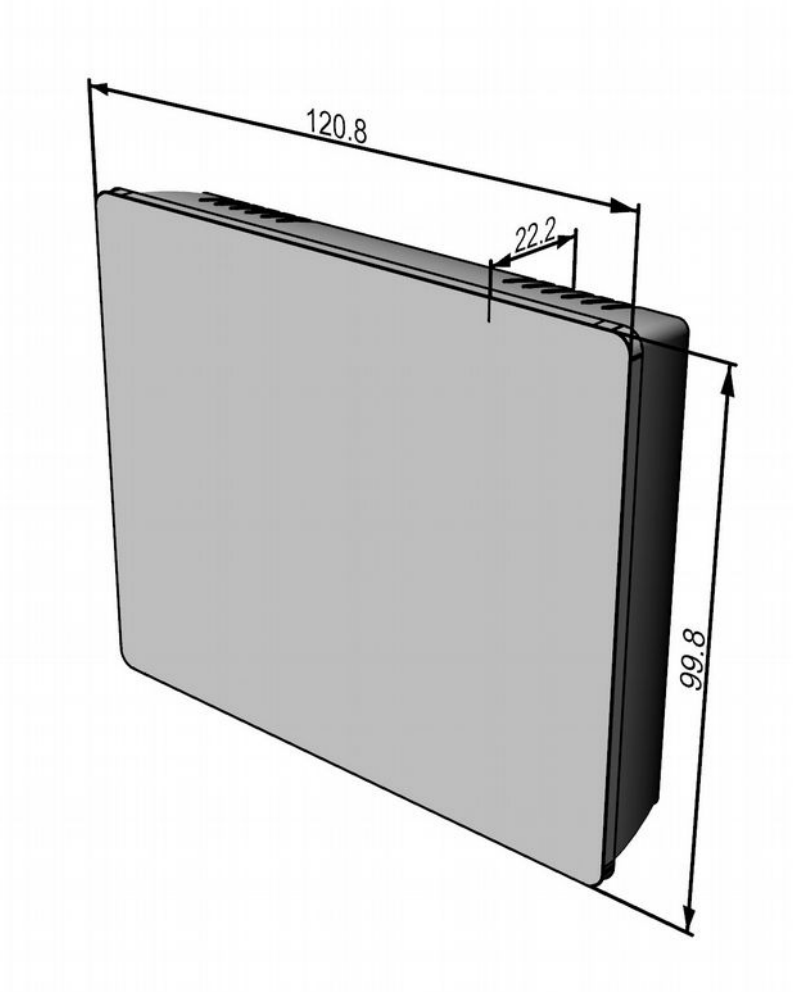

Rysunek 3: Wymiary panelu sterującego regulatora w wersji **R470 n** (w milimetrach).

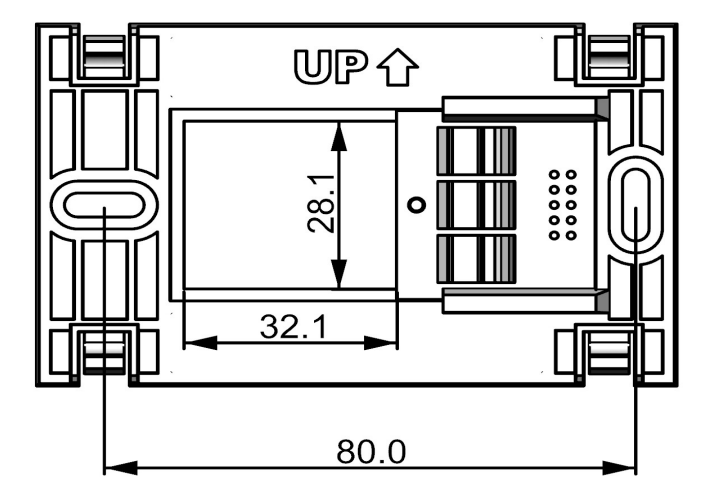

Rysunek 4: Najważniejsze wymiary płytki montażowej **R470 n** (w milimetrach).

# 5.6 Panel sterujący R470n

Panel sterujący przeznaczony jest do zamontowania na ścianie

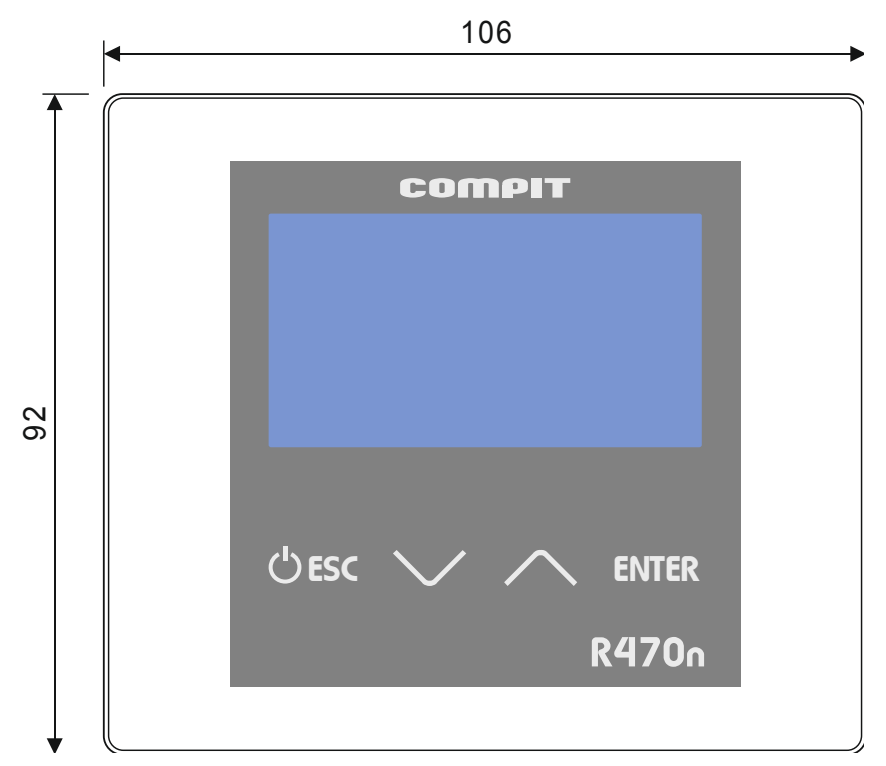

Rysunek 5: Wymiary panelu sterującego regulatora w wersji R470 n

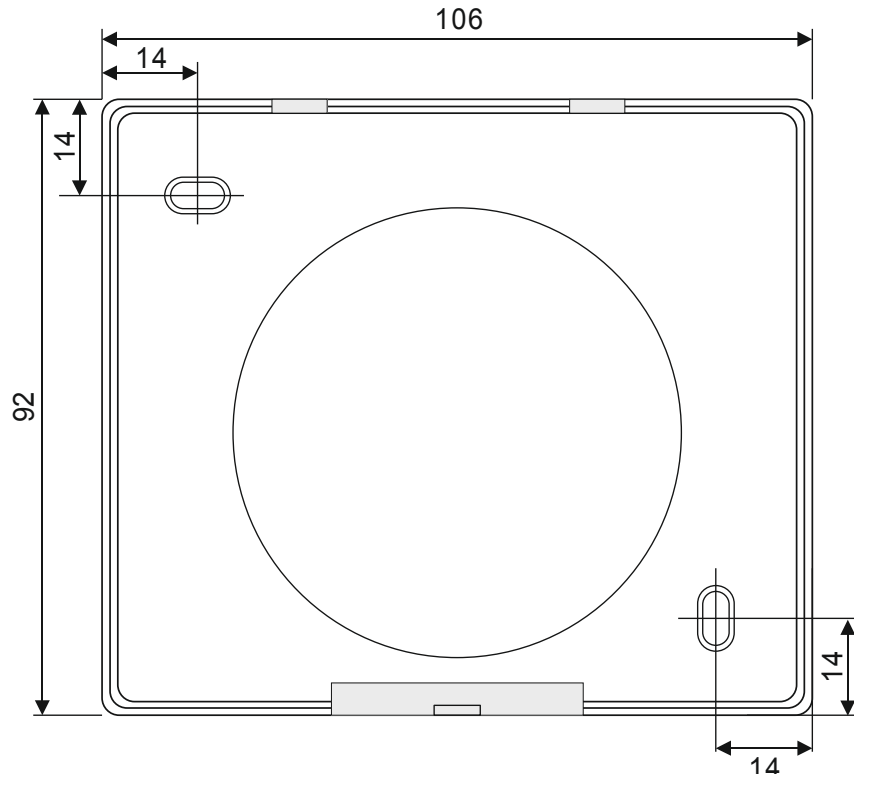

Rysunek 6: Rozmieszczenie otworów montażowych w wersji R470 n

# 5.7 Moduł rozszerzający H2

Moduł rozszerzający H2 służy do sterowania wydajnością wentylatora i sprężarki invertorowej oraz do załączania pompy obiegu chłodzącego i pompy cyrkulacyjnej CWU.

Zaciski A,B modułu H2 łączy się z zaciskami A,B modułu wykonawczego R470 E8. Zaciski tak samo oznaczone łączy się ze sobą A-A, B-B.

### 5.7.1 Schemat wyprowadzeń

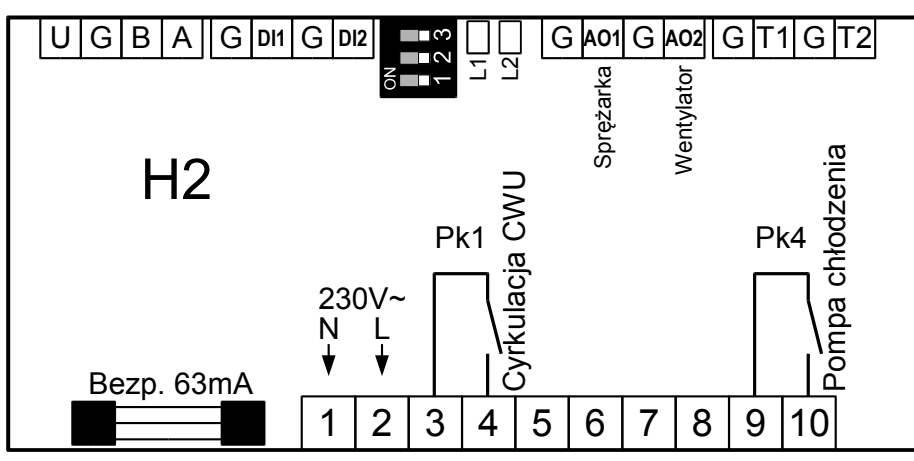

AO1 - wyjście 0-10V do sterowania sprężarką invertorową A02 - wyjście 0-10V do sterowania wentylatorem EC 1, 2 - zasilanie 230V, 50Hz

3, 4 - Pk1 przekaźnik cyrkulacji CWU9, 10 - Pk4 przekaźnik pompy obiegu chłodzenia.

G - masa wyjść analogowych

### 5.7.2 Znaczenie kontrolek

- L1 świeci: tryb chłodzenia
- L2 świeci: jest komunikacja
- L2 mruga: brak komunikacji

### 5.7.3 Konfiguracja

Wszystkie przełączniki muszą byc ustawione w pozycję OFF jak na rysunku obok.

# 5.8 Moduł mieszacza R803BB

Moduł mieszacza R803BB steruje napędem mieszacza i pompą obiegową oraz mierzy temperaturę obiegu grzewczego. Komunikuje się z wybranymi regulatorami za pomocą interfejsu cyfrowego RS485 w standardzie C14. Steruje pompą cyrkulacyjną CWU według programu zapisanego w regulatorze nadrzędnym.

### 5.8.1 Schemat podłączenia

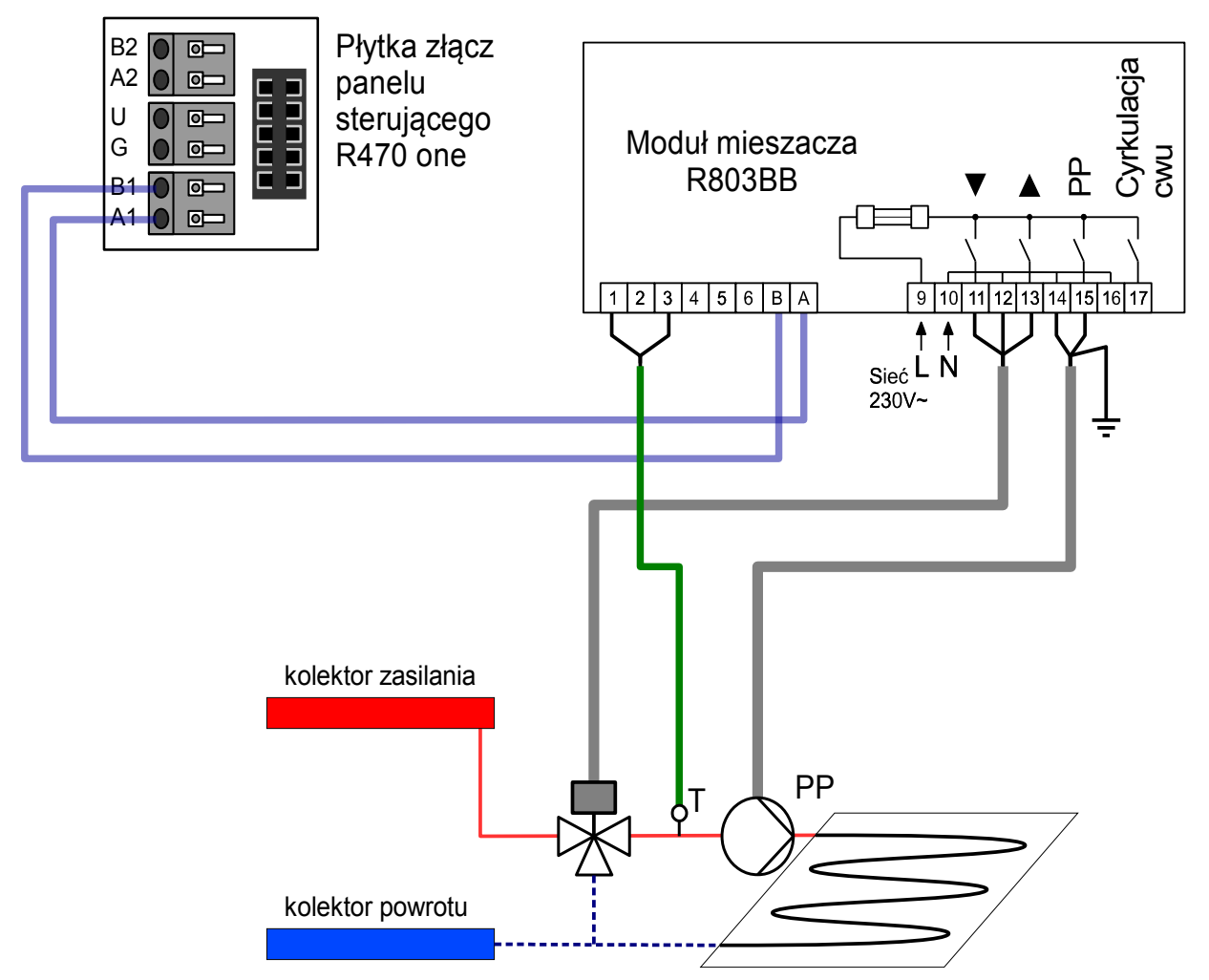

Rysunek 7: Schemat podłączenia modułu R803BB do regulatora R470 one.

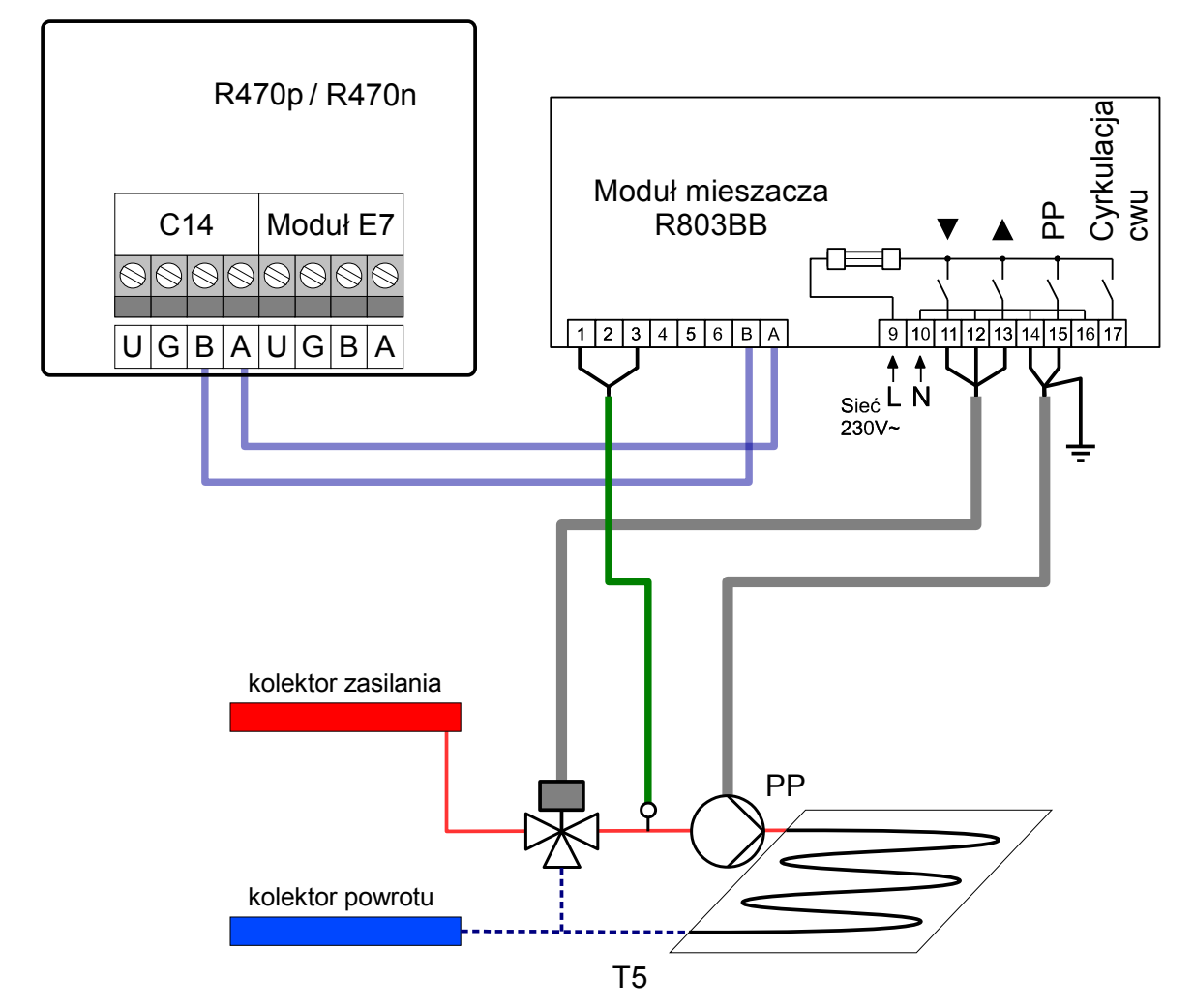

Rysunek 8: Schemat podłączenia modułu R803BB do regulatora R470p / R470n.

### 5.8.2 Konfiguracja regulatora do współpracy z R803BB

Po podłączeniu modułu R803BB należy w parametrze

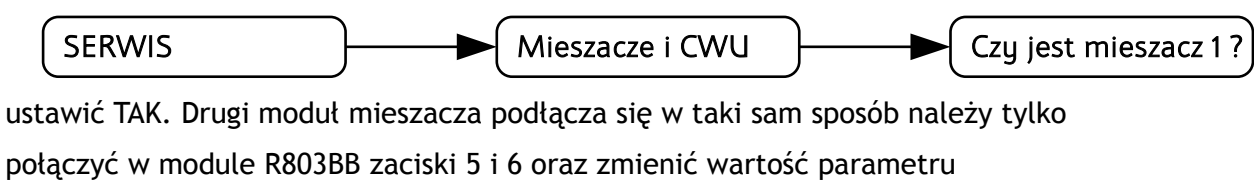

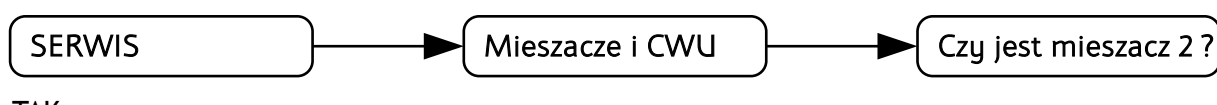

na TAK.

# 5.9 Podłączenie NANO one

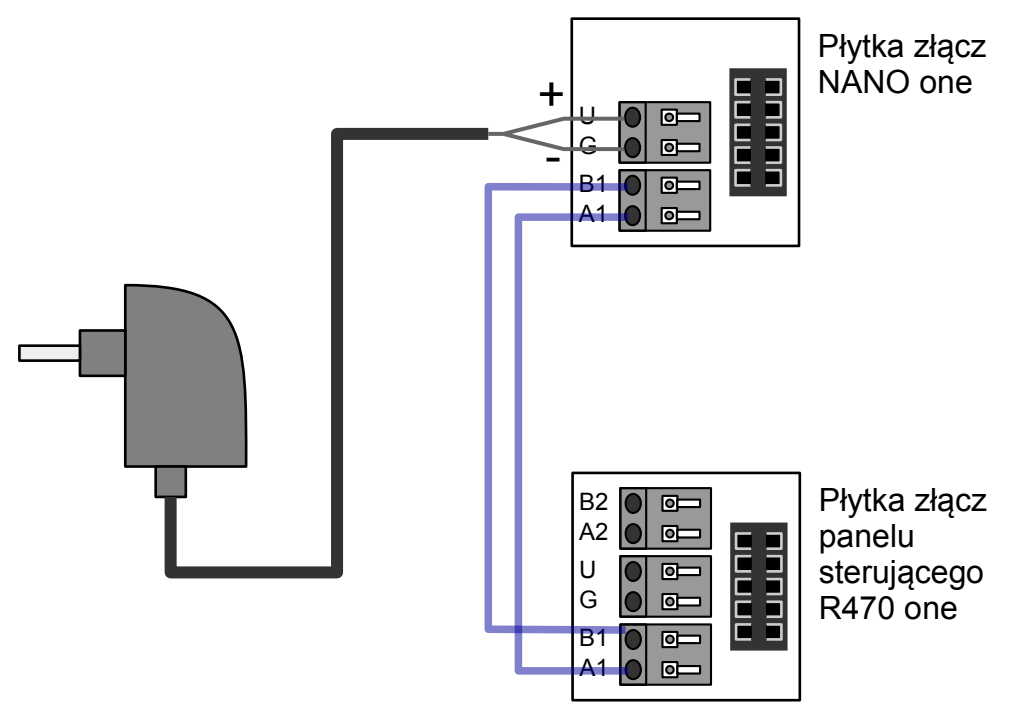

Rysunek 9: Schemat podłączenia termostatu NANO one do regulatora R470 one.

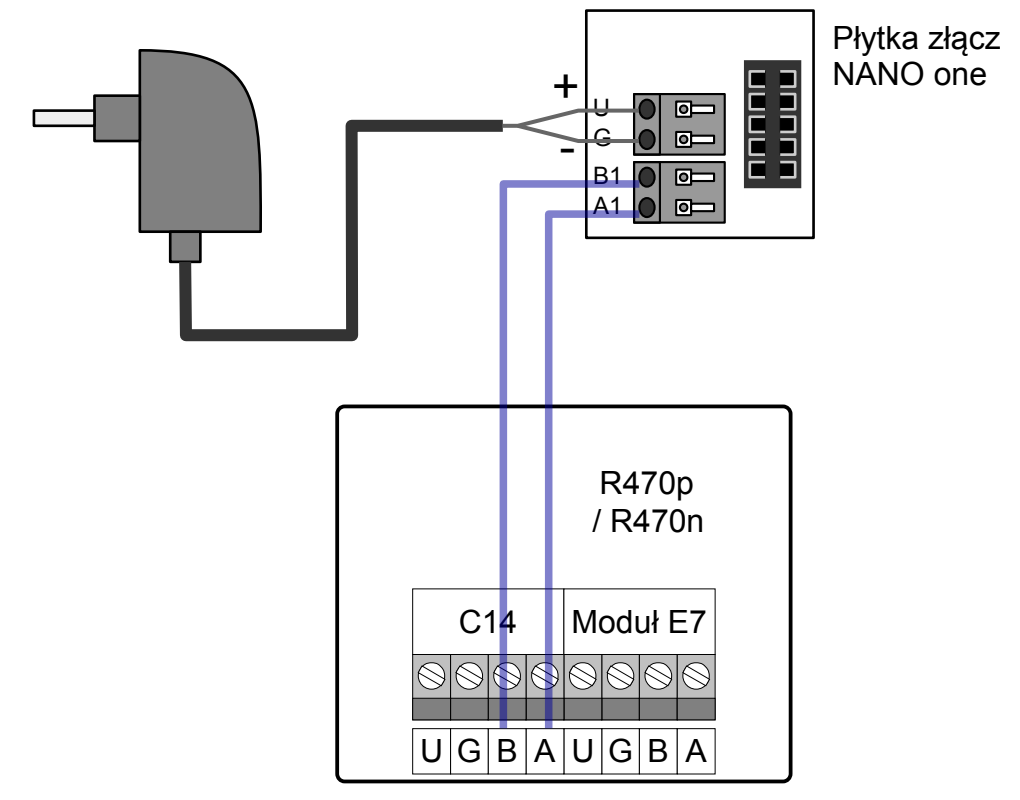

Rysunek 10: Schemat podłączenia termostatu NANO one do regulatora R470p R470n.

Regulator R470 jest przystosowany do współpracy z termostatem pokojowym NANO obsługującym protokół C14. Na termostacie można ustawić tygodniowy i dobowy program działania ogrzewania. Dodatkowo NANO umożliwia odczyt temperatur; zewnętrznej, górnego źródła i zasobnika CWU, oraz sygnalizuje pojawienie się stanu alarmowego w regulatorze R470. Łatwa zmiana trybów pracy termostatu, pozwala na szybkie dostosowanie pracy obiegu do aktualnych potrzeb użytkownika (praca z zegarem, obniżenie, bez obniżeń, tryb urlopowy).

NANO należy podłączyć za pomocą przewodu 2-żyłowego o przekroju żył od 0,14mm2 do 0,5mm2. Następujące zaciski trzeba połączyć ze sobą: A1-A1, B1-B1 lub A1-A i B1-B. Długość przewodu nie powinna przekraczać 30 m.

Aby wybrany obieg grzewczy współpracował z NANO należy go skonfigurować.

Na przykład dla obiegu bezpośredniego CO należy w parametrze

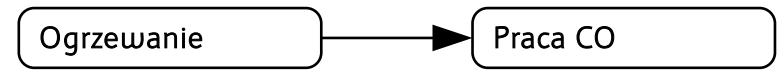

wybrać z którym NANO ma współpracować.

Po podłączeniu termostatu pokojowego NANO numerze 1, nie można edytować godziny i dnia tygodnia na regulatorze R470 ponieważ ustawianie zegara jest przeniesione do NANO.

# 6 Dane techniczne

•

| Napięcie zasilania:                  | 230V, 50Hz                          |  |  |
|--------------------------------------|-------------------------------------|--|--|
| Pobór mocy max:                      | 5W                                  |  |  |
| Stopień ochrony modułu E9:           | IP20                                |  |  |
| Temperatura otoczenia:               | 055°C                               |  |  |
| Temperatura składowania:             | 055°C                               |  |  |
| Wilgotność względna:                 | 5 - 80% bez kondensacji pary wodnej |  |  |
| Obciążalność maksymalna wyjść        | 4(2)A, 370W AC3 na każde wyjście    |  |  |
| Zabezpieczenie modułu E7             | Max 0,25A                           |  |  |
| Charakterystyka czujników:           | Pt1000 w/g DIN EN 60751             |  |  |
| Zakresy pomiarowe:                   | -39+99°C                            |  |  |
| Rozdzielczość pomiaru temperatury:   | 1°C                                 |  |  |
| Dokładność pomiaru temperatury:      | ±1°C                                |  |  |
| Przyłącza obwodów 230V~:             | Zaciski śrubowe 1,5mm²              |  |  |
| Przyłącza obwodów niskonapięciowych: | Zaciski śrubowe 0,75mm²             |  |  |
| Wyświetlacz:                         | Graficzny LCD z podświetleniem      |  |  |
| Masa:                                | 1,1 kg                              |  |  |
| Interfejs cyfrowy                    | RS-485                              |  |  |
| Protokół komunikacyjny               | COMPIT C14                          |  |  |

### Kody dostępu:

KOD SERWISOWY: 299

KOD TESTOWY: 5511

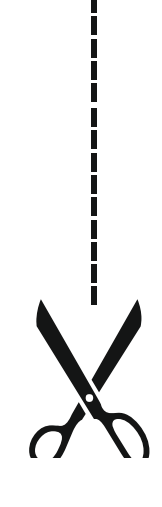